#### **FWS-2200**

Desktop Network Appliance Platform 2.5" SATA HDD, CF SATA Socket 6 LAN Ports 2 USB2.0, 1 COM for Console 1 Mini PCI

> FWS-2200 Manual 4<sup>th</sup> Ed. April 30, 2014

# **Copyright Notice**

This document is copyrighted, 2014. All rights are reserved. The original manufacturer reserves the right to make improvements to the products described in this manual at any time without notice.

No part of this manual may be reproduced, copied, translated, or transmitted in any form or by any means without the prior written permission of the original manufacturer. Information provided in this manual is intended to be accurate and reliable. However, the original manufacturer assumes no responsibility for its use, or for any infringements upon the rights of third parties that may result from its use.

The material in this document is for product information only and is subject to change without notice. While reasonable efforts have been made in the preparation of this document to assure its accuracy, AAEON assumes no liabilities resulting from errors or omissions in this document, or from the use of the information contained herein. AAEON reserves the right to make changes in the product design without notice to its users.

# Acknowledgments

All other products' name or trademarks are properties of their respective owners.

- Intel<sup>®</sup> and Atom<sup>TM</sup> are trademarks of Intel<sup>®</sup> Corporation.
- AMI is a trademark of American Megatrends Inc.
- CompactFlash<sup>™</sup> is a trademark of the Compact Flash Association.
- Microsoft Windows<sup>®</sup> is a registered trademark of Microsoft Corp.

All other product names or trademarks are properties of their respective owners.

## Caution

There is a danger of explosion if the battery is incorrectly replaced. Replace only with the same or equivalent type recommended by the manufacturer. Dispose of used batteries according to the manufacturer's instructions and your local government's recycling or disposal directives.

#### Attention:

Il y a un risque d'explosion si la batterie est remplacée de façon incorrecte. Ne la remplacer qu'avec le même modèle ou équivalent recommandé par le constructeur. Recycler les batteries usées en accord avec les instructions du fabricant et les directives gouvernementales de recyclage.

# Packing List

Before you begin installing your card, please make sure that the following materials have been shipped:

- FWS-2200
- CD-ROM for manual (in PDF format) and drivers
- D-sub 9-pin Cable x 1
- Rubber Foots
- 60W Power Adapter
- SATA Power Cable x 1
- SATA Cable x 1

If any of these items should be missing or damaged, please contact your distributor or sales representative immediately.

#### Note:

VGA Cable is an optional accessory. Please purchase those cables according to the following item numbers.

 M0422000020
 Ear Bracket

 1700160253
 VGA Cable

### Contents

#### **Chapter 1 General Information**

| 1.1 Introduction               | 1-2 |
|--------------------------------|-----|
| 1.2 Features                   | 1-3 |
| 1.3 Specifications             | 1-4 |
| 1.4 General System Information | 1-7 |

#### **Chapter 2 Quick Installation Guide**

| 2.1 Safety Precautions                   | .2-2  |
|------------------------------------------|-------|
| 2.2 Location of Connectors of Main Board | .2-3  |
| 2.3 Mechanical Drawing of Main Board     | .2-4  |
| 2.4 List of Jumpers                      | .2-5  |
| 2.5 List of Connectors                   | .2-5  |
| 2.6 Setting Jumpers                      | .2-7  |
| 2.7 CMOS Setting Selection (JP3)         | .2-8  |
| 2.8 Auto PWRBTN Selection (JP6)          | .2-8  |
| 2.9 4-pin ATX Power Connector (CN9)      | .2-8  |
| 2.10 Front Panel Connector (FP1)         | .2-8  |
| 2.11 Pin Header (USB2)                   | .2-9  |
| 2.12 RS-232 Box Header (COM2)            | .2-9  |
| 2.13 SATA Connector (SATA 1)             | .2-9  |
| 2.14 CF-SATA Connector (CFD1)            | .2-10 |
| 2.15 Software Programmable Button (RSW1) | .2-11 |
| 2.16 Analog Display (VGA1)               | .2-11 |

|   | Network Appliance FWS-2200                      |  |  |  |
|---|-------------------------------------------------|--|--|--|
|   | 2.17 Installing the Hard Disk Drive2-12         |  |  |  |
| С | hapter 3 AMI BIOS Setup                         |  |  |  |
|   | 3.1 System Test and Initialization3-2           |  |  |  |
|   | 3.2 AMI BIOS Setup3-3                           |  |  |  |
| С | hapter 4 Driver Installation                    |  |  |  |
|   | 4.1 Installation4-3                             |  |  |  |
| A | ppendix A Programming the Watchdog Timer        |  |  |  |
|   | A.1 ProgrammingA-2                              |  |  |  |
|   | A.2 W83627DHG Watchdog Timer Initial ProgramA-6 |  |  |  |
| Α | Appendix B I/O Information                      |  |  |  |
|   | B.1 I/O Address MapB-2                          |  |  |  |
|   | B.2 Memory Address MapB-4                       |  |  |  |
|   | B.3 IRQ Mapping Chart B-5                       |  |  |  |
|   | B.4 DMA Channel AssignmentsB-8                  |  |  |  |
| A | ppendix C Standard Firewall Platform Setting    |  |  |  |
|   | C.1 Standard Firewall Platform SettingC-2       |  |  |  |
|   | C.2 Status LED Sample CodeC-4                   |  |  |  |
|   | C.3 LAN Bypass Mode Sample CodeC-7              |  |  |  |
|   | C.4 Console RedirectionC-11                     |  |  |  |
| A | Appendix D AHCI Settings                        |  |  |  |
|   | D.1 Setting AHCID-2                             |  |  |  |
|   |                                                 |  |  |  |

FWS-2200

# Chapter

# General Information

Chapter 1 General Information 1-1

#### 1.1 Introduction

FWS-2200 adopts the Intel<sup>®</sup> Dual Core Atom<sup>™</sup> D525 Processor and equips with Intel<sup>®</sup> Atom<sup>™</sup> D525 + ICH8M chipset. The system memory features two 204-pin single channel DDR3 800MHz SODIMM slots up to 4GB. It deploys six Gigabit Ethernet LAN ports with one pair LAN bypass function (two pairs bypass function is optional). FWS-2200 condensed appearance features desktop form factor that fits nicely into a space-limited environment.

This compact FWS-2200 is equipped with one 2.5" SATA HDD and and CF-SATA socket. In addition, it offers flexible expansion with network products and features one Mini-PCI expansion slot, two USB2.0 ports and one RS-232 console port on the rear panel. The console port deploys console re-direction that increases the network security via remote control. All of these designs provide for a more user-friendly solution.

#### 1.2 Features

- Desktop platform 6 LAN ports Network Appliance
- Onboard Intel<sup>®</sup> Dual-Core Atom<sup>™</sup> D525 processor
- Intel<sup>®</sup> Atom<sup>™</sup>D525 + ICH8M
- Two 204-pin Single Channel DDR3 800MHz SODIMM Up to 4GB
- 10/100/1000Base-TX Ethernet Port x 6 With One Pair LAN Bypass Function (Two Pairs Bypass Function Is Optional)
- 2.5" SATA HDD x 1 and CF-SATA socket
- COM for Console x 1, USB2.0 x 2
- DC 12V Power Input Requirement
- Mini PCI Slot x 1

#### 1.3 Specifications

| System              |                                                        |
|---------------------|--------------------------------------------------------|
| Form Factor         | Desktop 6 LAN ports Network Appliance                  |
| Processor           | Onboard Intel <sup>®</sup> Atom™ D525 processor        |
| System Memory       | 204-pin single channel DDR3 800MHz                     |
|                     | SODIMM slot x 2, up to 4GB                             |
| Chipset             | Intel <sup>®</sup> Atom™ D525 + ICH8M                  |
| Ethernet            | Intel <sup>®</sup> 82574L controller, Gigabit Ethernet |
|                     | $x\ 6$ with 1 pair LAN bypass function (two            |
|                     | pairs LAN bypass function is optional)                 |
| BIOS                | AMI BIOS                                               |
| Serial ATA          | SATA 3.0Gb/s x 1                                       |
| SSD                 | CF-SATA x 1                                            |
| Expansion Interface | Mini PCI slot x 1                                      |
| Watchdog Timer      | System reset: 1~255 steps by software                  |
|                     | programming                                            |
| RTC                 | Internal RTC                                           |
| Storage             | 2.5" SATA HDD x 1 and CF-SATA socket                   |
| System Fan          | 4cm ball bearing fan x 2                               |
| Front I/O Panel     | Power LED x 1, Bypass LED x 1 (2 for                   |
|                     | optional), Status LED x 1, HDD Active                  |
|                     | LED x 1, LAN LED x 12                                  |
| Rear I/O Panel      | LAN x 6 (the $3^{rd}$ and $4^{th}$ LAN port with       |
|                     | bypass function), USB x 2, DB-9                        |

Chapter 1 General Information 1-4

|              | connector x 1, DC power input x 1,       |
|--------------|------------------------------------------|
|              | Software programmable button x 1         |
| Color        | Black                                    |
| Power Supply | 60W AC/DC power adapter                  |
| Dimension    | 10.24"(W) x 7.01"(D) x 1.73"(H) (260mm x |
|              | 178mm x 44mm)                            |
|              |                                          |

Power Consumption 29W

#### Display

| Chipset          | Intel <sup>®</sup> Atom™ D525 + ICH8M                         |
|------------------|---------------------------------------------------------------|
| Graphic Engine   | Intel <sup>®</sup> Atom <sup>™</sup> D525 integrated GMA 3150 |
|                  | graphic engine                                                |
| Resolution       | 2048x1536                                                     |
| Output Interface | VGA internal box header                                       |

#### *I/0*

| Serial Port      | COM x 2 (Internal pin header x 1):         |
|------------------|--------------------------------------------|
|                  | COM1: RS-232                               |
|                  | COM2: RS-232 (Box Header)                  |
| Keyboard & Mouse | Reserved pin header                        |
| USB              | USB2.0 x 4: Dual Type-A connector on the   |
|                  | front panel x 2, Pin header x 2 (Internal) |

#### Environment

| Operating | 32°F~104°F (0°C ~40°C) |
|-----------|------------------------|
|-----------|------------------------|

Chapter 1 General Information 1-5

| Network | Appliance |
|---------|-----------|
|---------|-----------|

| Temperature        |                                                                               |
|--------------------|-------------------------------------------------------------------------------|
| Storage            | -4°F~104°F (-20°C ~60°C)                                                      |
| Temperature        |                                                                               |
| Operating Humidity | 10%~80% relative humidity,                                                    |
|                    | non-condensing                                                                |
| Storage Humidity   | 10%~80% @ 40°C, non-condensing                                                |
| Vibration          | $0.5g\ \text{rms/}5{\sim}500\text{Hz}/\ \text{operation}\ (2.5"\ \text{HDD})$ |
|                    | 1.5g rms/5~500Hz/ non-operation                                               |
| Shock              | 10G peak acceleration (11m sec.                                               |
|                    | duration), operation                                                          |
|                    | 20G peak acceleration (11m sec.                                               |
|                    | duration), non operation                                                      |

#### **1.4 General System Information**

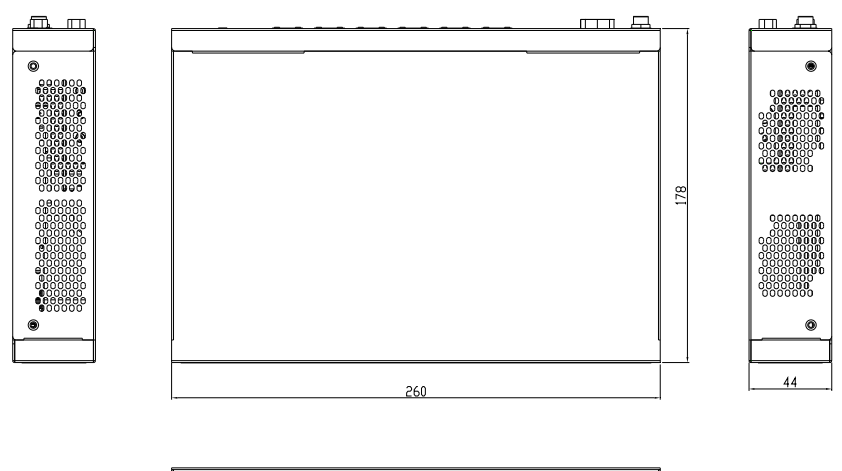

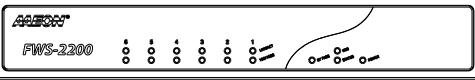

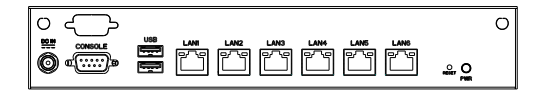

FWS-2200

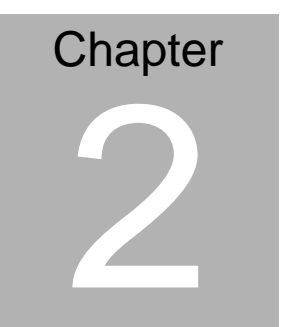

Quick Installation Guide

Chapter 2 Quick Installation Guide 2-1

#### 2.1 Safety Precautions

The installation is intended for technically qualified personnel who have experience installing and configuring system boards.

The equipment can be installed in a restricted access location (RAL) only.

A restricted access location is a site location for equipment where the following criteria apply:

01. Access can only be gained by service persons or by users who have been trained on the restrictions and the precautions for this specific site.

02. Access is by means of at least one of the following, special tool, lock and key, or other means of security, and is controlled by the authority responsible for the location.

#### Safety Precautions:

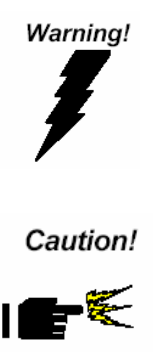

Always completely disconnect the power cord from your board whenever you are working on it. Do not make connections while the power is on, because a sudden rush of power can damage sensitive electronic components.

Always ground yourself to remove any static charge before touching the board. Modern electronic devices are very sensitive to static electric charges. Use a grounding wrist strap at all times. Place all electronic components on a static-dissipative surface or in a static-shielded bag when they are not in the chassis

#### 2.2 Location of Connectors of Main Board

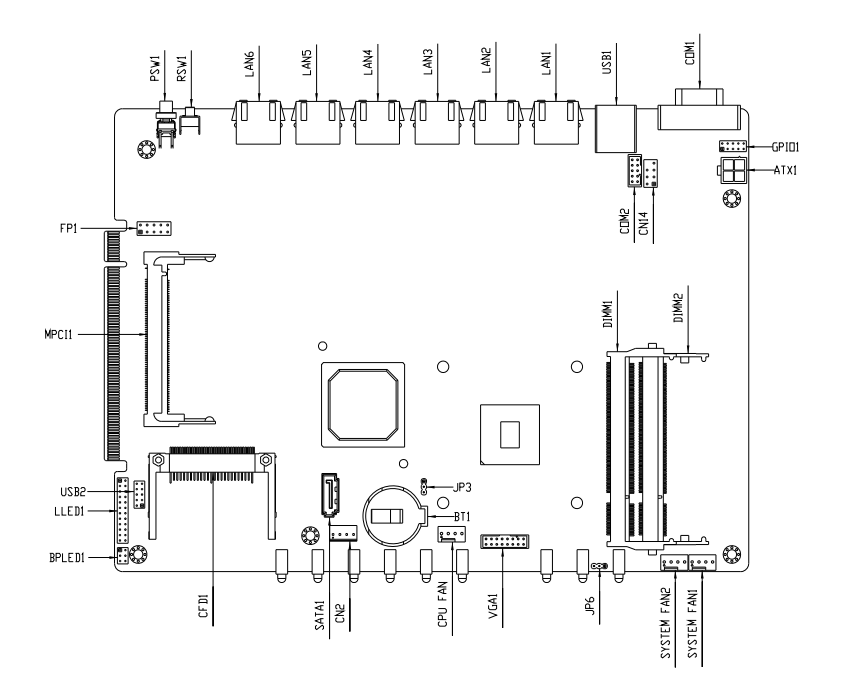

#### LEDs on Front Panel of FWS-2200

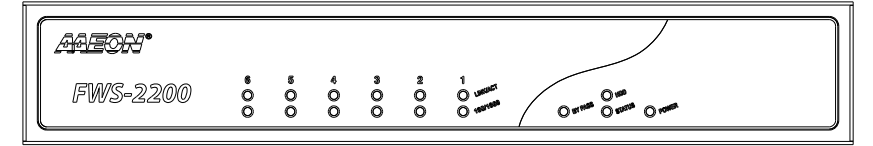

Connectors on Rear Panel of FWS-2200

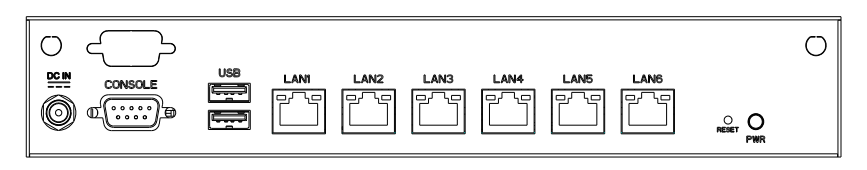

Chapter 2 Quick Installation Guide 2-3

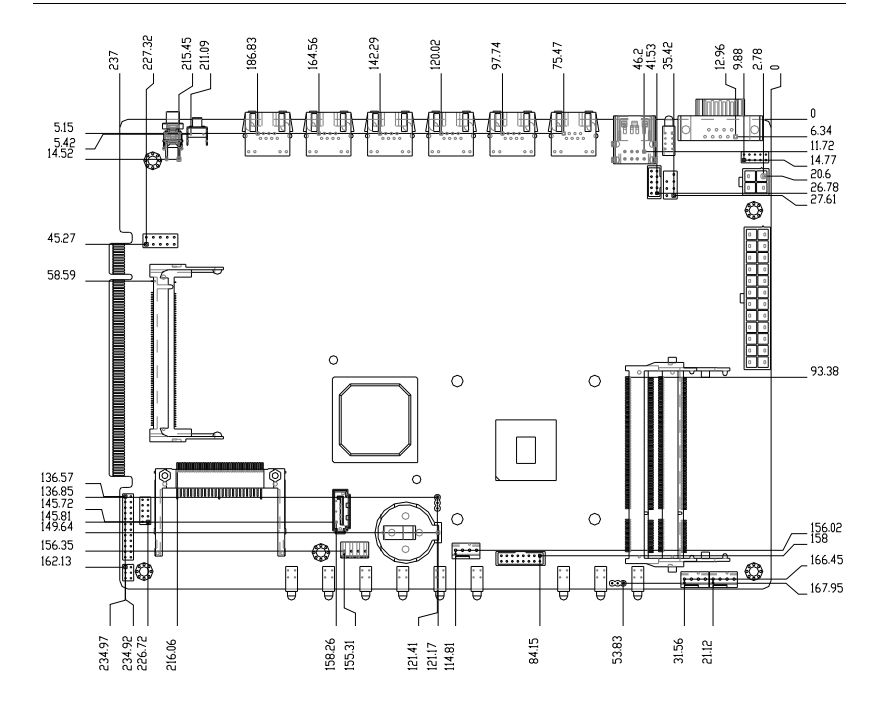

#### 2.3 Mechanical Drawing of Main Board

#### 2.4 List of Jumpers

The board has a number of jumpers that allow you to configure your system to suit your application.

The table below shows the function of each of the board's jumpers:

| Label | Function               |
|-------|------------------------|
| JP3   | CMOS Setting Selection |
| JP6   | Auto PWRBTN Selection  |

#### 2.5 List of Connectors

The board has a number of connectors that allow you to configure your system to suit your application. The table below shows the function of each board's connectors:

| Label    | Function                  |
|----------|---------------------------|
| SO-DIMM1 | DDR3 SOCKET               |
| SO-DIMM2 | DDR3 SOCKET               |
| ATX1     | 4P ATX POWER SUPPLY INPUT |
| CN6      | 3P FAN                    |
| CN14     | KB/MS                     |
| COM1     | COM PORT                  |
| COM2     | COM PORT                  |
| VGA1     | Analog Display            |
| USB1     | USB 2.0 *2                |
| USB2     | USB 2.0 *2                |
| FP1      | Front Panel Pin Header    |

| MPCI1   | Mini PCI Slot                |
|---------|------------------------------|
| SATA1   | SATA INTERFACE               |
| CN2     | SATA POWER                   |
| SYSFAN1 | 4-PIN Fan Connector          |
| SYSFAN2 | 4-PIN Fan Connector          |
| CPUFAN1 | 4-PIN Fan Connector          |
| GPIO1   | Digital I/O                  |
| CFD1    | CF-SATA CARD SOCKET          |
| LLED1   | LAN LED Pin Header           |
| BPLED1  | Bypass LED Pin Header        |
| PSW1    | Power On/Off Switch          |
| RSW1    | Software Programmable Button |
|         |                              |

#### 2.6 Setting Jumpers

You configure your card to match the needs of your application by setting jumpers. A jumper is the simplest kind of electric switch. It consists of two metal pins and a small metal clip (often protected by a plastic cover) that slides over the pins to connect them. To "close" a jumper you connect the pins with the clip.

To "open" a jumper you remove the clip. Sometimes a jumper will have three pins, labeled 1, 2 and 3. In this case you would connect either pins 1 and 2 or 2 and 3.

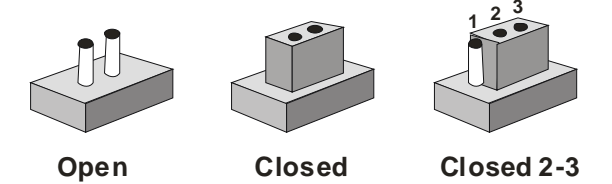

A pair of needle-nose pliers may be helpful when working with jumpers.

If you have any doubts about the best hardware configuration for your application, contact your local distributor or sales representative before you make any change.

Generally, you simply need a standard cable to make most connections.

#### 2.7 CMOS Setting Selection (JP3)

| JP3 | Function         |
|-----|------------------|
| 1-2 | Normal (Default) |
| 2-3 | Clear CMOS       |

#### 2.8 Auto PWRBTN Selection (JP6)

| JP6 | Function                        |  |
|-----|---------------------------------|--|
| 1-2 | Don't use Auto PWRBTN (Default) |  |
| 2-3 | Use Auto PWRBTN                 |  |

#### 2.9 4-pin ATX Power Connector (CN9)

| Pin | Signal | Pin | Signal |
|-----|--------|-----|--------|
| 1   | GND    | 2   | GND    |
| 3   | +12V   | 4   | +12V   |

#### 2.10 Front Panel Connector (FP1)

| Pin | Signal               | Pin | Signal               |
|-----|----------------------|-----|----------------------|
| 1   | Power On Button (-)  | 2   | Power On Button (+)  |
| 3   | HDD LED(-)           | 4   | HDD LED(+)           |
| 5   | External Speaker (-) | 6   | External Speaker (+) |
| 7   | Power LED (-)        | 8   | Power LED (+)        |
| 9   | Reset Switch (-)     | 10  | Reset Switch (+)     |

| Din  | Signal | Din | Signal |
|------|--------|-----|--------|
| FIII | Signal | FIN | Signal |
| 1    | +5V    | 2   | GND    |
| 3    | USBD1- | 4   | GND    |
| 5    | USBD1+ | 6   | USBD2+ |
| 7    | GND    | 8   | USBD2- |
| 9    | GND    | 10  | +5V    |
| 11   | CD-L   |     |        |

#### 2.12 RS-232 Box Header (COM2)

| Pin | Signal | Pin | Signal |
|-----|--------|-----|--------|
| 1   | DCD    | 2   | RXD    |
| 3   | TXD    | 4   | DTR    |
| 5   | GND    | 6   | DSR    |
| 7   | RTS    | 8   | CTS    |
| 9   | RI     | 10  | N.C    |

#### 2.13 SATA Connector (SATA 1)

| Pin | Signal | Pin | Signal |
|-----|--------|-----|--------|
| 1   | GND    | 2   | ТХР    |
| 3   | TXN    | 4   | GND    |
| 5   | RXN    | 6   | RXP    |
| 7   | GND    |     |        |
|     |        |     |        |

Chapter 2 Quick Installation Guide 2-9

#### 2.14 CF-SATA Connector (CFD1)

| Pin | Signal   | Pin | Signal     |
|-----|----------|-----|------------|
| 1   | GND      | 26  | GND        |
| 2   | PDD3     | 27  | PDD11      |
| 3   | PDD4     | 28  | PDD12      |
| 4   | PDD5     | 29  | PDD13      |
| 5   | PDD6     | 30  | PDD14      |
| 6   | PDD7     | 31  | PDD15      |
| 7   | CS1      | 32  | CS#3       |
| 8   | GND      | 33  | GND        |
| 9   | GND      | 34  | PDIOR      |
| 10  | SATA_RXP | 35  | PDIOW      |
| 11  | SATA_RXN | 36  | WE#        |
| 12  | GND      | 37  | INTRQ      |
| 13  | VCC      | 38  | VCC        |
| 14  | GND      | 39  | CSEL       |
| 15  | SATA_TXN | 40  | CF-SATA_WE |
| 16  | SATA_TXP | 41  | RESET      |
| 17  | GND      | 42  | PDIORDY    |
| 18  | PDA2     | 43  | PDDREQ     |
| 19  | PDA1     | 44  | PDDACK     |
| 20  | PDA0     | 45  | DASP       |
| 21  | PDD0     | 46  | PDIAG      |

Chapter 2 Quick Installation Guide 2-10

| Network Appliance |      |    | FWS-2200 |
|-------------------|------|----|----------|
|                   |      |    |          |
| 22                | PDD1 | 47 | PDD8     |
| 23                | PDD2 | 48 | PDD9     |
| 24                | NC   | 49 | PDD10    |
| 25                | GND  | 50 | GND      |

#### 2.15 Software Programmable Button (RSW1)

| Pin | Signal        | Pin | Signal |
|-----|---------------|-----|--------|
| 1   | SOFTWAREPRGM- | 2   | GND    |

Button status: I/O Space 0x4BA bit 0

#### 2.16 Analog Display (VGA1)

| Pin | Signal | Pin | Signal   |
|-----|--------|-----|----------|
| 1   | RED    | 2   | CRTVCC   |
| 3   | GREEN- | 4   | GND      |
| 5   | BLUE   | 6   | CRT_PLUG |
| 7   | NC     | 8   | DDC_SDA  |
| 9   | GND    | 10  | HSYNC    |
| 11  | GND    | 12  | VSYNC    |
| 13  | GND    | 14  | DDC_SCL  |
| 15  | GND    | 16  | NC       |

#### 2.17 Installing the Hard Disk Drive

Step1: Unscrew the upper cover and isolate the cover from the Classis <u>Note:</u> Push and remove the upper cover until see the screw on the HDD Box

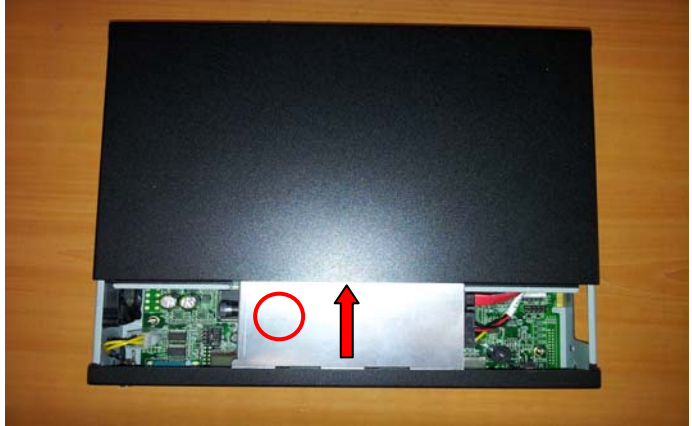

Step2: Take out the Hard Disk Drive Case from the chassis

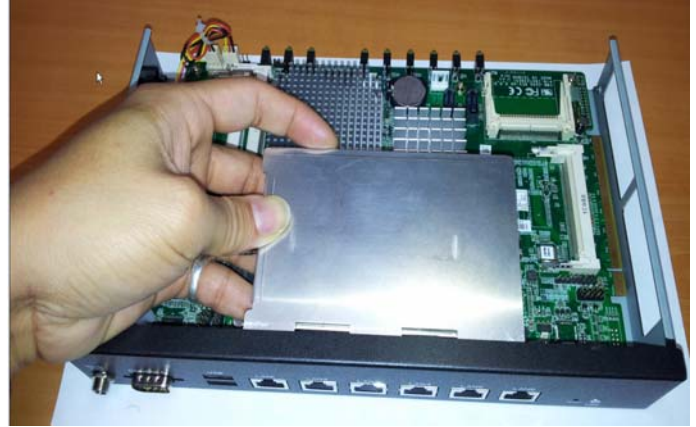

Chapter 2 Quick Installation Guide 2-12

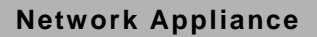

Step3: Turn the screw to open the HDD case

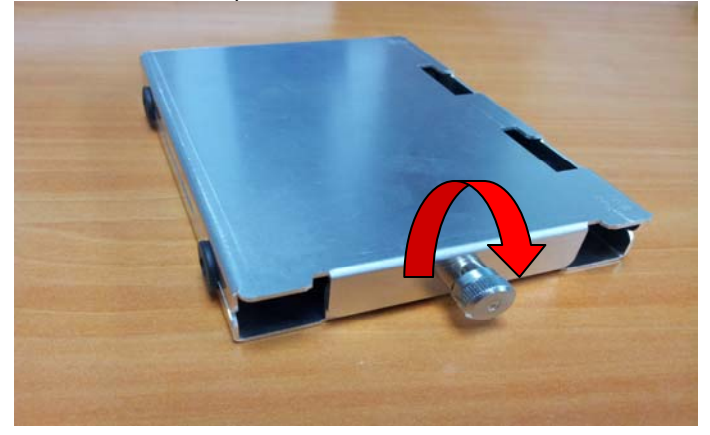

Step4: Fasten the four screws of the Hard DISK Drive Bracket

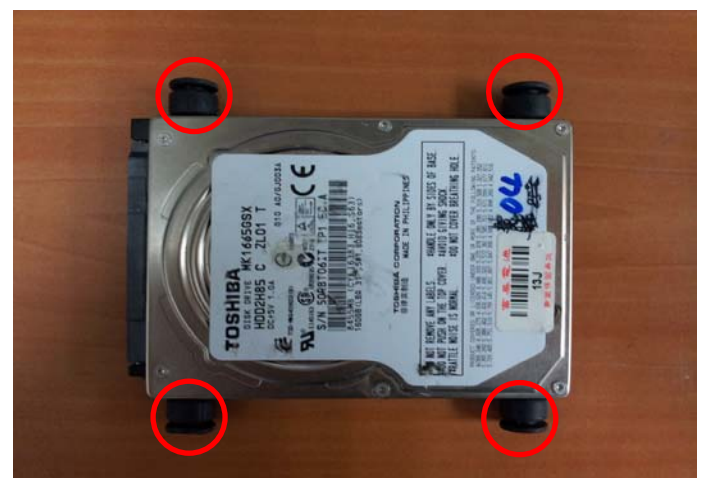

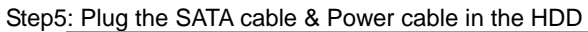

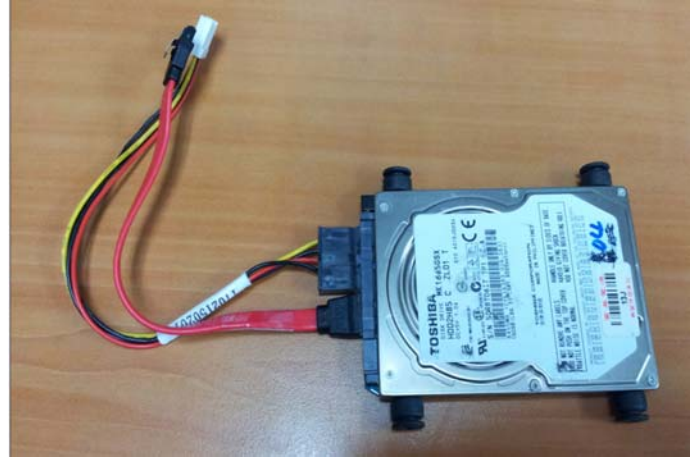

Step6: Put the HDD with cable onto the HDD Bracket

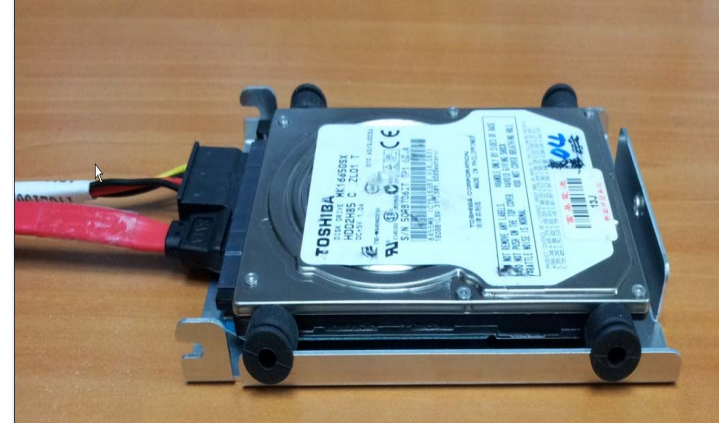

Step7: Close the upper bracket of the HDD case and make sure the rubber feet are locked by the flutes on the brackets

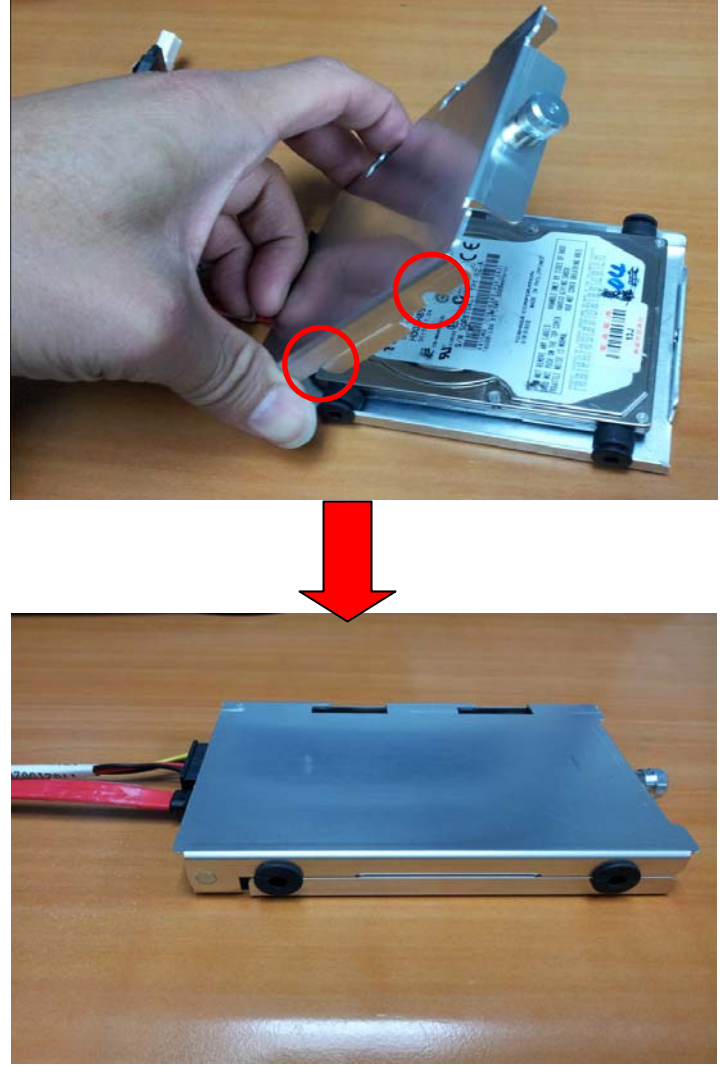

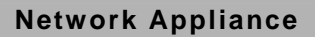

Step8: Fasten the screw conversely to lock the HDD

Step9: Plug the SATA cable & Power cable in the SATA socket & Power socket on the main board

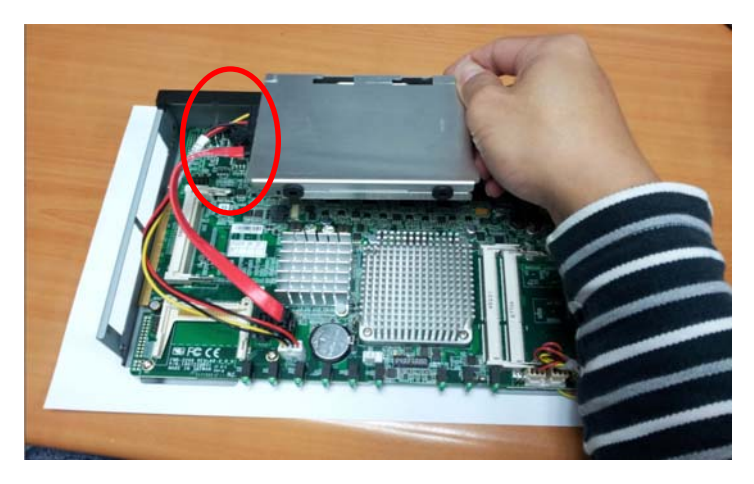

Step10: Insert the HDD to the chassis horizontally and lock the HDD case

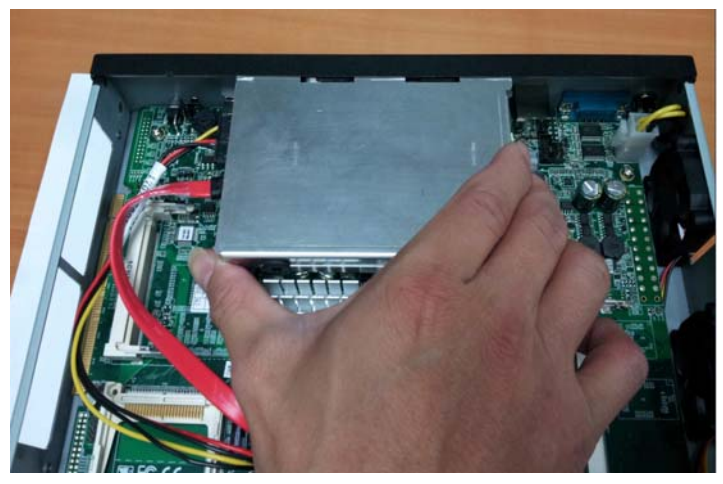

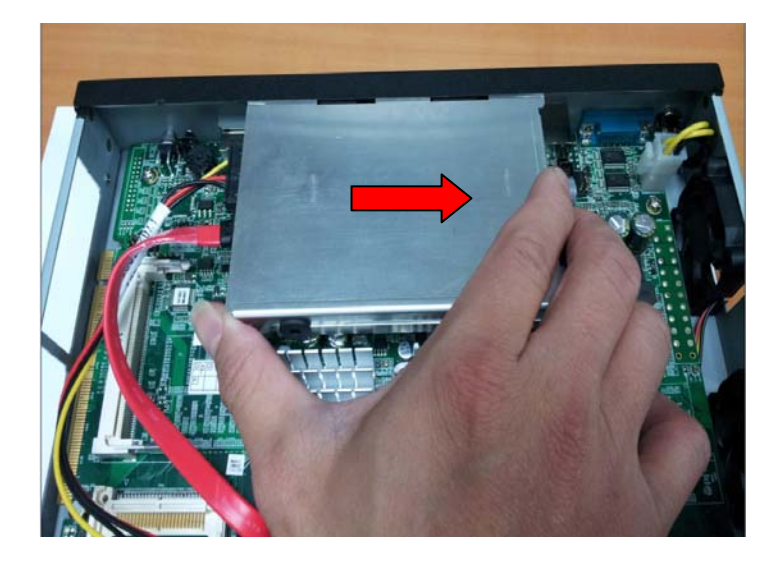

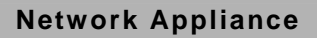

Step11: Close and screw the upper cover of the chassis\_

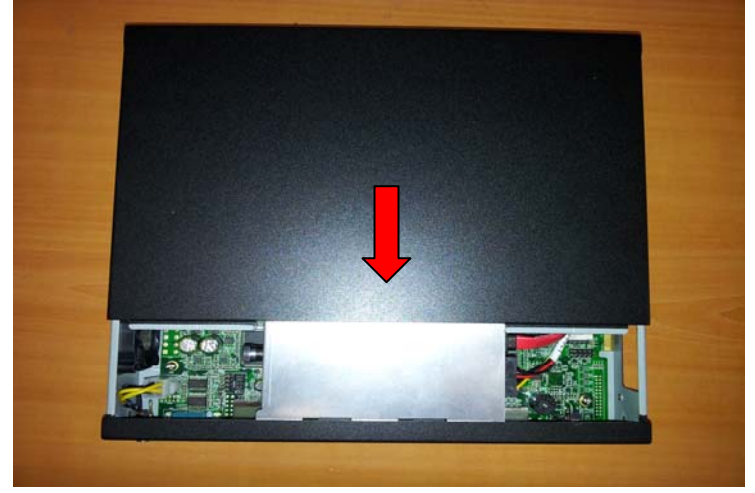

#### FWS-2200

#### Below Table for China RoHS Requirements 产品中有毒有害物质或元素名称及含量

#### AAEON Boxer/ Industrial System

|                                                              | 有毒有害物质或元素 |      |            |          |       |        |  |  |  |
|--------------------------------------------------------------|-----------|------|------------|----------|-------|--------|--|--|--|
| 部件名称                                                         | 铅         | 汞    | 镉          | 六价铬      | 多溴联苯  | 多溴二苯醚  |  |  |  |
|                                                              | (Pb)      | (Hg) | (Cd)       | (Cr(VI)) | (PBB) | (PBDE) |  |  |  |
| 印刷电路板                                                        | ×         | 0    | 0          | 0        | 0     | 0      |  |  |  |
| 及其电子组件                                                       |           |      |            |          |       |        |  |  |  |
| 外部信号                                                         | ×         | 0    | 0          | 0        | 0     | Ο      |  |  |  |
| 连接器及线材                                                       |           |      |            |          |       |        |  |  |  |
| 外売                                                           | ×         | 0    | 0          | 0        | 0     | 0      |  |  |  |
| 中央处理器                                                        | ×         | 0    | 0          | 0        | 0     | 0      |  |  |  |
| 与内存                                                          |           |      |            |          |       |        |  |  |  |
| 硬盘                                                           | ×         | 0    | 0          | ο        | 0     | 0      |  |  |  |
| 电源                                                           | ×         | 0    | 0          | 0        | 0     | 0      |  |  |  |
|                                                              |           |      |            |          |       |        |  |  |  |
|                                                              |           |      |            |          |       |        |  |  |  |
|                                                              |           |      |            |          |       |        |  |  |  |
|                                                              |           |      | 「 <u> </u> |          |       |        |  |  |  |
| O: 表示该有毒有害物质在该部件所有均质材料中的含量均在<br>SJ/T 11363-2006 标准规定的限量要求以下。 |           |      |            |          |       |        |  |  |  |
| X:表示该有毒有害物质至少在该部件的某一均质材料中的含量超出<br>SJ/T 11363-2006 标准规定的限量要求。 |           |      |            |          |       |        |  |  |  |
| 备注:                                                          |           |      |            |          |       |        |  |  |  |

一、此产品所标示之环保使用期限,系指在一般正常使用状况下。 二、上述部件物质中央处理器、内存、硬盘、电源为选购品。

Chapter 2 Quick Installation Guide 2-19

# Chapter 3

# AMI BIOS Setup

#### 3.1 System Test and Initialization

These routines test and initialize board hardware. If the routines encounter an error during the tests, you will either hear a few short beeps or see an error message on the screen. There are two kinds of errors: fatal and non-fatal. The system can usually continue the boot up sequence with non-fatal errors.

#### System configuration verification

These routines check the current system configuration stored in the CMOS memory and BIOS NVRAM. If system configuration is not found or system configuration data error is detected, system will load optimized default and re-boot with this default system configuration automatically.

There are four situations in which you will need to setup system configuration:

- 1. You are starting your system for the first time
- 2. You have changed the hardware attached to your system
- 3. The system configuration is reset by Clear-CMOS jumper
- 4. The CMOS memory has lost power and the configuration information has been erased.

The FWS-2200 CMOS memory has an integral lithium battery backup for data retention. However, you will need to replace the complete unit when it finally runs down.

#### 3.2 AMI BIOS Setup

AMI BIOS ROM has a built-in Setup program that allows users to modify the basic system configuration. This type of information is stored in battery-backed CMOS RAM and BIOS NVRAM so that it retains the Setup information when the power is turned off.

Entering Setup

Power on the computer and press <Del>or <F2> immediately. This will allow you to enter Setup.
#### Setup Menu

#### Main

| Aptio Setu;<br>Main Advanced Chipset      | ) Utility – Copyright (C) 2011 American<br>Boot Security Save & Exit | Megatrends, Inc.                                                                                                    |
|-------------------------------------------|----------------------------------------------------------------------|----------------------------------------------------------------------------------------------------|
| BIOS Information<br>FWS-2200 R1.0(FW22AM: | 10) (04/25/2012)                                                     | Set the Date. Use Tab to<br>switch between Data elements.                                                                                                    |
| BIOS Vendor<br>Core Version<br>Compliancy | American Megatrends<br>4.6.4.0 x64<br>UEFI 2.0                       |                                                                                                    |
| System Date<br>System Time                | [Thu 01/01/2009]<br>[19:08:39]                                       |                                                                                                    |
| Access Level                              | Administrator                                                        |                                                                                                    |
|                                           |                                                                      | +: Select Screen<br>14: Select Item<br>Enter: Select<br>+/-: Change Opt.<br>F1: General Help<br>F2: Previous Values<br>F3: Optimized Defaults<br>F4: Save & Exit<br>ESC: Exit |
| Version 2.                                | 11.1210. Copyright (C) 2011 American M                               | legatrends, Inc.                                                                                                    |

#### Advanced

| Aptio Setup Utility – Copyright (C) 20<br>Main Advanced Chipset Boot Security Save & Exi                                                                                                    | 11 American Megatrends, Inc.<br>t                                                                                                    |
|----------------------------------------------------------------------------------------------------|----------------------------------------------------------------------------------------------------|
| <ul> <li>ACPI Settings</li> <li>CPU Configuration</li> <li>IDE Configuration</li> <li>LAN Bypass Configuration</li> <li>Intel IGD SMSCI OpRegion</li> <li>USB Configuration</li> <li>Super IO Configuration</li> <li>H/X Monitor</li> <li>Serial Port Console Redirection</li> </ul> | System ACPI Parameters.                                                                                                    |
|                                                                                                    | 11: Select Item<br>Enter: Select<br>+/-: Change Opt.<br>F1: General Help<br>F2: Previous Values<br>F3: Optimized Defaults<br>F4: Save & Exit<br>ESC: Exit |
| Version 2.11.1210. Copyright (C) 2011                                                                                                    | American Megatrends, Inc.                                                                                                    |

#### ACPI Settings

| Aptio Setup Utility<br>Advanced | – Copyright (C) 2011 America | n Megatrends, Inc.                                                                                                    |
|---------------------------------|------------------------------|----------------------------------------------------------------------------------------------------|
| ACPI Sleep State                | [S1 & S3 (Auto)]             | Select the highest ACPI sleep<br>state the system will enter,<br>when the SUSPEND button is<br>pressed.<br>+*: Select Screen<br>11: Select Item<br>Enter: Select<br>+/-: Change Opt.<br>F1: General Help<br>F2: Previous Values<br>F3: Optimized Defaults<br>F4: Save & Exit<br>ESC: Exit |
| Version 2.11.1210.              | Copyright (C) 2011 American  | Megatrends, Inc.                                                                                                    |

| Suspend mode          | Supend Disabled         |         |
|-----------------------|-------------------------|---------|
|                       | S1 (CPU Stop Clock)     |         |
|                       | S3 (Suspend to RAM)     |         |
|                       | S1 & S3 (Auto)          | Default |
| Select the ACPI state | used for System Suspend |         |

#### **CPU** Configuration

| Aptio Setup Utility –<br>Advanced                                                                                                    | Copyright (C) 2011 American                                                             | Megatrends, Inc.                                                                                                    |
|----------------------------------------------------------------------------------------------------|-----------------------------------------------------------------------------------------|----------------------------------------------------------------------------------------------------|
| CPU Configuration                                                                                                    |                                                                                         | Enabled for Windows XP and<br>Linux (OS optimized for                                                                 |
| Processor Type<br>EMT64<br>Processor Speed<br>System Bus Speed<br>Ratio Status<br>Actual Ratio<br>System Bus Speed<br>Processor Stepping | Intel(R) Atom(TM) CPU<br>Supported<br>1800 MHz<br>800 MHz<br>9<br>9<br>800 MHz<br>106ca | Hyper-Threading Technology)<br>and Disabled for other OS (OS<br>not optimized for<br>Hyper-Threading Technology).     |
| Microcode Revision<br>L1 Cache RAM<br>L2 Cache RAM                                                                                       | 263<br>2x56 k<br>2x512 k                                                                |                                                                                                    |
| Processor Core<br>Hyper-Threading                                                                                                    | Dual<br>Supported                                                                       | ↔: Select Screen<br>1↓: Select Item<br>Enter: Select                                                                  |
| Hyper-Threading                                                                                                    | [Enabled]                                                                               | +/-: Change Opt.<br>F1: General Help<br>F2: Previous Values<br>F3: Optimized Defaults<br>F4: Save & Exit<br>ESC: Exit |
| Version 2.11.1210. Co                                                                                                    | pyright (C) 2011 American M                                                             | egatrends, Inc.                                                                                                    |

| Hyper-Threading                              | Disabled |         |
|----------------------------------------------|----------|---------|
|                                              | Enabled  | Default |
| En/Disable Intel Hyper-Threading Technology. |          |         |

#### IDE Configuration

| Aptio Setup Utility -<br>Advanced             | - Copyright (C) 2011 America                        | n Megatrends, Inc.                                                |
|-----------------------------------------------|-----------------------------------------------------|-------------------------------------------------------------------|
| PATA Master<br>PATA Slave                     | Not Present<br>Not Present                          | Select ATA or IDE<br>configuration.                               |
| SATA Port0<br>SATA Port1<br>SATA Port2        | Not Present<br>TOSHIBA MK1665 (160.0<br>Not Present |                                                                   |
| ATA Or IDE Configuration<br>Configure SATA As | [Enhanced]<br>[IDE]                                 |                                                                   |
|                                               |                                                     |                                                                   |
|                                               |                                                     | ++: Select Screen<br>14: Select Item<br>Enter: Select             |
|                                               |                                                     | F1: General Help<br>F2: Previous Values<br>F3: Optimized Defaults |
|                                               |                                                     | F4: Save & Exit<br>ESC: Exit                                      |
|                                               |                                                     |                                                                   |
| Version 2.11.1210. (                          | copyrignt (ε) 2011 American                         | Megatrends, Inc.                                                  |

| ATA Or IDE                       | Disabled   |         |
|----------------------------------|------------|---------|
| Configuration                    | Compatible |         |
|                                  | Enhanced   | Default |
| Select ATA or IDE Configuration. |            |         |
| Configure SATA As                | IDE        | Default |
|                                  | AHCI       |         |
| Select SATA Controller mode.     |            |         |

#### LAN Bypass Configuration

| Aptio Set<br>Advanced                                                             | up Utility – Copyright (C) 2011 Ame                         | erican Megatrends, Inc.                                                                                                    |
|-----------------------------------------------------------------------------------|-------------------------------------------------------------|----------------------------------------------------------------------------------------------------|
| LAN1_2 Power ON<br>LAN1_2 Power OFF<br>LAN3_4 Power ON<br>LAN3_4 Power OFF<br>NDT | (PassTru)<br>(PassTru)<br>(PassTru)<br>(PassTru)<br>(Reset) | LAN1_2 Power ON help.<br>++: Select Screen<br>11: Select Item<br>Enter: Select<br>+/-: Change Opt.<br>F1: General Help<br>F2: Previous Values<br>F3: Optimized Defaults<br>F4: Save & Exit<br>ESC: Exit |
| Version :                                                                         | 2.11.1210. Copyright (C) 2011 Amer                          | ican Megatrends, Inc.                                                                                                    |

| LAN1_2 Power ON                                          | ByPass  |         |
|----------------------------------------------------------|---------|---------|
|                                                          | PassTru | Default |
| Select LAN1 / 2 operation mode when system is Power On.  |         | er On.  |
| LAN1_2 Power OFF                                         | ByPass  |         |
|                                                          | PassTru | Default |
| Select LAN1 / 2 operation mode when system is Power Off. |         |         |
| LAN3_4 Power ON                                          | ByPass  |         |
|                                                          | PassTru | Default |
| Select LAN3 / 4 operation mode when system is Power On.  |         |         |

FWS-2200

| LAN3_4 Power OFF                                                | ByPass                       |             |
|-----------------------------------------------------------------|------------------------------|-------------|
|                                                                 | PassTru                      | Default     |
| Select LAN3 / 4 opera                                           | tion mode when system is Pow | er Off.     |
| WDT                                                             | ByPass                       |             |
|                                                                 | Reset                        | Default     |
| Select Watch Dog function as normal system reset or LAN ByPass. |                              | LAN ByPass. |
| WDT BYPASS                                                      | LAN1_2                       | Default     |
| SELECT                                                          | LAN3_4                       |             |
|                                                                 | LAN1_2 AND LAN3_4            |             |
| Select which pair LAN                                           | ByPass control by WDT.       |             |

#### Intel IGD SWSCI OpRegion

| Aptio Setup Utility -<br>Advanced     | Copyright (C) 2011 American | Megatrends, Inc.                                                                                                    |
|---------------------------------------|-----------------------------|----------------------------------------------------------------------------------------------------|
| Intel IGD SWSCI OpRegion Configurati  | on                          | Select DVMT Mode/Fixed Mode                                                                                                    |
| DVHT Mode Select<br>DVHT/FIXED Hemory | [DVMT Mode]<br>[Maximum]    | ++: Select Screen<br>T4: Select Item<br>Enter: Select<br>+/-: Change Opt.<br>F1: General Help<br>F2: Previous Values<br>F3: Optimized Defaults<br>F4: Save & Exit<br>ESC: Exit |
| Version 2.11.1210. Co                 | pyright (C) 2011 American M | egatrends, Inc.                                                                                                    |

| DVMT Mode Select                                             | Fixed Mode |         |
|--------------------------------------------------------------|------------|---------|
|                                                              | DVMT Mode  | Default |
| Select DVMT Mode/Fixed Mode                                  |            |         |
| DVMT/FIXED Memory                                            | 128MB      |         |
|                                                              | 256MB      |         |
|                                                              | Maximum    | Default |
| Select DVMT/FIXED Mode Memory size used by Internal Graphics |            |         |
| Device.                                                      |            |         |

#### **USB** Configuration

| Aptio Setup Util:<br>Advanced                  | ity – Copyright (C) 2011 Am | erican Megatrends, Inc.                                                                                                    |
|------------------------------------------------|-----------------------------|----------------------------------------------------------------------------------------------------|
| USB Configuration                              |                             | Enables Legacy USB support.                                                                                                    |
| USB Devices:<br>1 Drive, 1 Keyboard            |                             | support if no USB devices are<br>connected. DISABLE option will<br>keen USB devices available                                                                         |
| Legacy USB Support                             |                             | only for EFI applications.                                                                                                    |
| Mass Storage Devices:<br>InnostorInnostor 1.00 | [Auto]                      |                                                                                                    |
|                                                |                             |                                                                                                    |
|                                                |                             | <pre>++: Select Screen f4: Select Item Enter: Select +/-: Change Opt. F1: General Help F2: Previous Values F3: Optimized Defaults F4: Save &amp; Exit ESC: Exit</pre> |
| Version 2.11.12:                               | 10. Copyright (C) 2011 Amer | ican Megatrends, Inc.                                                                                                    |

Options summary :

| Legacy USB Support                                                 | Enabled  | Default |
|--------------------------------------------------------------------|----------|---------|
|                                                                    | Disabled |         |
|                                                                    | Auto     |         |
| Enables BIOS Support for Legacy USB Support. When enabled, USB can |          |         |
| be functional in legacy environment like DOS.                      |          |         |

AUTO option disables legacy support if no USB devices are connected

#### Super IO Configuration

| Aptio Setup Utility -<br>Advanced                                               | · Copyright (C) 2011 American | Megatrends, Inc.                                                                                                    |
|---------------------------------------------------------------------------------|-------------------------------|----------------------------------------------------------------------------------------------------|
| Super IO Configuration                                                          |                               | Set Parameters of Serial Port                                                                                                    |
| Super IO Chip<br>▶ Serial Port O Configuration<br>▶ Serial Port 1 Configuration | Winbond W83627DHG             |                                                                                                    |
|                                                                                 |                               | ++: Select Screen<br>14: Select Item<br>Enter: Select<br>+/-: Change Opt,<br>F1: General Help<br>F2: Previous Values<br>F3: Optimized Defaults<br>F4: Save & Exit<br>ESC: Exit |
| Version 2.11.1210. C                                                            | opyright (C) 2011 American M  | egatrends, Inc.                                                                                                    |

#### Serial Port Configuration

| Aptio Setup Utility<br>Advanced | y – Copyright (C) 2011 Ame   | erican Megatrends, Inc.                                           |
|---------------------------------|------------------------------|-------------------------------------------------------------------|
| Serial Port O Configuration     |                              | Enable or Disable Serial Port                                     |
| Serial Port<br>Device Settings  | [Enabled]<br>IO=3F8h; IRQ=4; |                                                                   |
| Change Settings                 | [Auto]                       |                                                                   |
|                                 |                              |                                                                   |
|                                 |                              |                                                                   |
|                                 |                              | ++: Select Screen                                                 |
|                                 |                              | Enter: Select<br>+/-: Change Opt.                                 |
|                                 |                              | F1: General Help<br>F2: Previous Values<br>F2: Optimized Defaulto |
|                                 |                              | F4: Save & Exit<br>ESC: Exit                                      |
|                                 |                              |                                                                   |
|                                 |                              |                                                                   |
| Version 2.11.1210               | . Copyright (C) 2011 Amer.   | ican Megatrends, Inc.                                             |

| Aptio Setup Utilit<br>Advanced | ty – Copyright (C) 2011 Amer | rican Megatrends, Inc.                                            |
|--------------------------------|------------------------------|-------------------------------------------------------------------|
| Serial Port 1 Configuration    |                              | Enable or Disable Serial Port                                     |
| Serial Port<br>Device Settings | [Enabled]<br>IO=2F8h; IRQ=3; | (Gon)                                                             |
| Change Settings                | [Auto]                       |                                                                   |
|                                |                              |                                                                   |
|                                |                              |                                                                   |
|                                |                              | ++: Select Screen<br>1↓: Select Item                              |
|                                |                              | Enter: Select<br>+/-: Change Opt.                                 |
|                                |                              | F1: General Help<br>F2: Previous Values<br>F3: Optimized Defaults |
|                                |                              | F4: Save & Exit<br>ESC: Exit                                      |
|                                |                              |                                                                   |
| Vancian 2 11 1210              | ) Comuniant (C) 2011 Amonia  | con Magatranda Tra                                                |

| Serial Port               | Disabled                         |         |
|---------------------------|----------------------------------|---------|
|                           | Enabled                          | Default |
| Allows BIOS to En/Disable | correspond serial port.          |         |
| Change Settings           | Auto                             | Default |
| (Serial Port 1)           | IO=3F8h; IRQ=4;                  |         |
|                           | IO=3F8h; IRQ=3,4,5,6,7,10,11,12; |         |
|                           | IO=2F8h;                         |         |
|                           | IRQ=3,4,5,6,7,10,11,12;          |         |
|                           | IO=3E8h;                         |         |
|                           | IRQ=3,4,5,6,7,10,11,12;          | ]       |

|                             | IO=2E8h; IRQ=3,4,5,6,7,10,11,12; | ]       |
|-----------------------------|----------------------------------|---------|
| Allows BIOS to Select Seria | al Port resource.                |         |
| Change Settings             | Auto                             | Default |
| (Serial Port 2)             | IO=2F8h; IRQ=3;                  |         |
|                             | IO=3F8h; IRQ=3,4,5,6,7,10,11,12; |         |
|                             | IO=2F8h;                         |         |
|                             | IRQ=3,4,5,6,7,10,11,12;          |         |
|                             | IO=3E8h;                         |         |
|                             | IRQ=3,4,5,6,7,10,11,12;          |         |
|                             | IO=2E8h; IRQ=3,4,5,6,7,10,11,12; |         |
| Allows BIOS to Select Seria | al Port resource.                |         |

#### H/W Monitor

| Aptio Setup Uti:<br>Advanced                                                                                                    | lity – Copyright (C) 2011 An                                                                                                    | merican Megatrends, Inc.                                                                                                    |
|----------------------------------------------------------------------------------------------------|----------------------------------------------------------------------------------------------------|----------------------------------------------------------------------------------------------------|
| Pc Health Status                                                                                                    |                                                                                                    | Smart Fan Mode Select                                                                                                    |
| ▶ Smart Fan Mode Configuration                                                                                                    |                                                                                                    |                                                                                                    |
| System temperature<br>CPUTIN temperature<br>SYSFAN1 Speed<br>CPUFAN1 Speed<br>CPUVCORE<br>+1.SV_DDR<br>AVCC<br>3VCC<br>3VCC<br>+5V<br>+1.8V<br>+12V<br>3VSB<br>VBAT | : +29 C<br>: +29 C<br>: N/A<br>: 4551 RPM<br>: N/A<br>: +1.176 V<br>: +1.512 V<br>: +3.376 V<br>: +3.376 V<br>: +3.376 V<br>: +1.840 V<br>: +12.144 V<br>: +3.392 V<br>: +3.104 V | ++: Select Screen<br>14: Select Item<br>Enter: Select<br>+/-: Change Opt.<br>F1: General Help<br>F2: Previous Values<br>F3: Optimized Defaults<br>F4: Save & Exit<br>ESC: Exit |
| Version 2.11.12                                                                                                    | 210. Copyright (C) 2011 Amer                                                                                                    | rican Megatrends, Inc.                                                                                                    |

#### Smart Fan Mode Configuration

| Aptio Setup Utility –<br>Advanced                            | Copyright (C) 2011 American  | n Megatrends, Inc.                                                                                                    |
|--------------------------------------------------------------|------------------------------|----------------------------------------------------------------------------------------------------|
| Smart Fan Mode Configuration                                 |                              | SYSFAN2 Smart Fan Mode Select                                                                                                    |
| SYSFAN2 Smart Fan Mode<br>SYSFAN2 expect PWM Output/DC Volta | [Manual Mode]<br>255         |                                                                                                    |
| SYSFAN1 Smart Fan Mode<br>CPUFAN1 expect PWM Output/DC Volta | (Manual Mode)<br>255         |                                                                                                    |
| CPUFAN1 Smart Fan Mode<br>CPUFAN1 expect PWM Output/DC Volta | [Manual Mode]<br>255         |                                                                                                    |
|                                                              |                              | ++: Select Screen<br>11: Select Item<br>Enter: Select<br>+/-: Change Opt.<br>F1: General Help<br>F2: Previous Values<br>F3: Optimized Defaults<br>F4: Save & Exit<br>ESC: Exit |
| Version 2.11.1210. Co                                        | opyright (C) 2011 American M | legatrends, Inc.                                                                                                    |

| SYSFAN2                                       | Manual Mode         |         |
|-----------------------------------------------|---------------------|---------|
| SYSFAN1                                       | Thermal Cruise Mode |         |
| CPUFAN1 Mode                                  | SMART FAN III Mode  | Default |
| SYSFAN2/SYSFAN1/CPUFAN1 Mode Select           |                     |         |
| SYSFAN2                                       | 91 (Default)        |         |
| SYSFAN1                                       |                     |         |
| CPUFAN1 PWM Value                             |                     |         |
| Input expect PWM Output Value (Range:0 - 255) |                     |         |

| SYSFAN2                      | 75 (Default)                |
|------------------------------|-----------------------------|
| SYSFAN1                      |                             |
| CPUFAN1 Target               |                             |
| Temperature                  |                             |
| Input SYSFAN2/SYSFAN1/       | CPUFAN1 Target Temperature  |
| -127)                        |                             |
| SYSFAN2                      | 2 (Default)                 |
| SYSFAN1                      |                             |
| CPUFAN1 Tolerance            |                             |
| Input Tolerance of Target Te | emperature (Range:0 -15)    |
| SYSFAN2                      | 255 (Default)               |
| SYSFAN1                      |                             |
| CPUFAN1 Max Output           |                             |
| SYSFAN2/SYSFAN1/CPU          | FAN1 PWM max output value ( |
| SYSFAN2                      | 14 (Default)                |

 SYSFAN1

 CPUFAN1 Max Output

 SYSFAN2/SYSFAN1/CPUFAN1 PWM max output value (Range:0 -255)

 SYSFAN2

 14 (Default)

 SYSFAN1

 CPUFAN1 Output Step

 SYSFAN2/SYSFAN1/CPUFAN1 output step value (Range:0 -255)

 SYSFAN2

 SYSFAN2

 SYSFAN2

 SYSFAN2

 SYSFAN1

 CPUFAN1 Step down Time

 SYSFAN2/SYSFAN1/CPUFAN1 step down time value, unit is 0.1, default

 is 1 second (Range:0 -255)

FWS-2200

(Range:0

| SYSFAN2               | 10 (Default)                                    |
|-----------------------|-------------------------------------------------|
| SYSFAN1               |                                                 |
| CPUFAN1 Step up Time  |                                                 |
| SYSFAN2/SYSFAN1/CPUF  | AN1 step up time value,unit is 0.1,default is 1 |
| second (Range:0 -255) |                                                 |

FWS-2200

#### Serial Port Console Redirection

Network Appliance

| Aptio<br>Advanced                                                | Setup Utility –  | Copyright   | (C) 2011 | l American  | Megatrends, Inc.                                                                                                    |
|------------------------------------------------------------------|------------------|-------------|----------|-------------|----------------------------------------------------------------------------------------------------|
| Advanced<br>COMO<br>Console Redirection<br>▶ Console Redirection | Settings         | [Enabled]   |          |             | Console Redirection Enable or<br>Disable.<br>++: Select Screen<br>11: Select Item<br>Enter: Select<br>+/-: Change Opt.<br>F1: General Help<br>F2: Previous Values<br>F3: Optimized Defaults |
| Vers                                                             | ion 2.11.1210. C | opyright (C | ) 2011 F | imerican Me | F4: Save & Exit<br>ESC: Exit<br>egatrends, Inc.                                                                                                    |

| Console Redirection        | Disabled    |         |
|----------------------------|-------------|---------|
|                            | Enabled     | Default |
| Console Redirection Enable | or Disable. |         |

#### **Console Redirection Settings**

| Aptio Setup Utility -<br>Advanced    | - Copyright (C) 2011 | American Megatrends, Inc.                                                                                        |
|--------------------------------------|----------------------|----------------------------------------------------------------------------------------------------|
| COMO<br>Console Redirection Settings | ΓΔΝΙΩΤΙ              | Emulation: ANSI: Extended<br>ASCII char set. VT100: ASCII<br>char set. VT100+: Extends<br>VT100 to support color |
| Bits per second                      | [115200]             | function keys, etc. VT–UTF8:                                                                                     |
| Data Bits                            | [8]                  | Uses UTF8 encoding to map                                                                                        |
| Parity<br>Ston Bits                  | [None]               | Unicode chars onto 1 or more<br>hutes                                                                            |
| Flow Control                         | [None]               | 5,000                                                                                                    |
| Resolution 100x31                    | [Disabled]           |                                                                                                    |
| Legacy OS Redirection Resolution     | [80×24]              |                                                                                                    |
|                                      |                      |                                                                                                    |
|                                      |                      | ++: Select Screen                                                                                                |
|                                      |                      | T4: Select Item                                                                                                  |
|                                      |                      | +/-: Change Opt.                                                                                                 |
|                                      |                      | F1: General Help                                                                                                 |
|                                      |                      | F2: Previous Values                                                                                              |
|                                      |                      | F4: Save & Exit                                                                                                  |
|                                      |                      | ESC: Exit                                                                                                    |
|                                      |                      |                                                                                                    |
|                                      |                      |                                                                                                    |
|                                      |                      |                                                                                                    |
| Version 2.11.1210. (                 | Copyright (C) 2011 A | merican Megatrends, Inc.                                                                                         |

| Terminal Type                                                                                                    | VT100                                                                              |         |
|----------------------------------------------------------------------------------------------------|------------------------------------------------------------------------------------|---------|
|                                                                                                    | VT100+                                                                             |         |
|                                                                                                    | VT-UTF8                                                                            |         |
|                                                                                                    | ANSI                                                                               | Default |
| Emulation:<br>ANSI: Extended ASCII char<br>VT100: ASCII char set.<br>VT100+: Extends VT100 to<br>VT-UTF8: Uses UTF8 enco<br>bytes. | set.<br>support color, functionkeys, etc.<br>ding to map Unicode chars onto 1 or n | nore    |
| Bits per second                                                                                                    | 9600                                                                               |         |
|                                                                                                    | 19200                                                                              |         |

|                                                                         | 38400                                     |         |  |
|-------------------------------------------------------------------------|-------------------------------------------|---------|--|
|                                                                         | 57600                                     |         |  |
|                                                                         | 115200                                    | Default |  |
| Selects serial port transmiss                                           | sion speed. The speed must be match       | ed on   |  |
| the other side. Long or nois                                            | y lines may require lower speeds.         |         |  |
| Dat Bits                                                                | 7                                         |         |  |
|                                                                         | 8                                         | Default |  |
| Set Serial Port transmissior                                            | a data bits                               |         |  |
| Parity                                                                  | None                                      | Default |  |
|                                                                         | Even                                      |         |  |
|                                                                         | Odd                                       |         |  |
|                                                                         | Mark                                      |         |  |
|                                                                         | Space                                     |         |  |
| A parity bit can be sent with the data bits to detect some transmission |                                           |         |  |
| errors. Even: Parity bit is 0 i                                         | f the num of 1's in the data bits is even | n.      |  |
| Odd: Partiy bit is 0 if num of                                          | 1's in the data bits is odd.              |         |  |
| Mark: Parity bit is always 1.                                           |                                           |         |  |
| Space: Parity bit is always 0.                                          |                                           |         |  |
| Mark and Space Parity do not allow for error detection.                 |                                           |         |  |
| Stop Bits                                                               | 1                                         | Default |  |
|                                                                         | 2                                         |         |  |

Stop bits indicate the end of a serial data packet. (A start bit indicates the beginning).

The standard setting is 1 stop bit. Communication with slow devices may require more than 1 stop bit.

| Flow Control                                                        | None                                     | Default  |  |  |
|---------------------------------------------------------------------|------------------------------------------|----------|--|--|
|                                                                     | Hardware RTS/CTS                         |          |  |  |
| Flow control can prevent da                                         | ta loss from buffer overflow. When set   | nding    |  |  |
| data, if the receiving buffers                                      | are full, a 'stop' signal can be sent to | stop the |  |  |
| data flow. Once the buffers                                         | are empty, a 'start' signal can be sent  | to       |  |  |
| re-start the flow. Hardware f                                       | low control uses two wires to send sta   | art/stop |  |  |
| signals.                                                            |                                          |          |  |  |
| VT-UTF8 Combo Key                                                   | Disabled                                 |          |  |  |
| Support                                                             | Enabled                                  | Default  |  |  |
| Enable VT-UTF8 Combination Key Support for ANSI/VT100 terminals.    |                                          |          |  |  |
| Recorder Mode                                                       | Disabled                                 | Default  |  |  |
|                                                                     | Enabled                                  |          |  |  |
| On this mode enabled only                                           | text will be send. This is to capture Te | rminal   |  |  |
| data.                                                               |                                          |          |  |  |
| Resolution 100x31                                                   | Disabled                                 | Default  |  |  |
|                                                                     | Enabled                                  |          |  |  |
| Enables or disables extended terminal resolution.                   |                                          |          |  |  |
| Legacy OS Redirection                                               | 80x24                                    | Default  |  |  |
| Resolution                                                          | 80x25                                    |          |  |  |
| On Legacy OS, the Number of Rows and Columns supported redirection. |                                          |          |  |  |
|                                                                     |                                          |          |  |  |

| Putty Keypad                                                          | VT100         | Default |  |  |
|-----------------------------------------------------------------------|---------------|---------|--|--|
|                                                                       | LINUX         |         |  |  |
|                                                                       | XTERMR6       |         |  |  |
|                                                                       | sco           |         |  |  |
|                                                                       | ESCN          |         |  |  |
|                                                                       | VT400         |         |  |  |
| Select FunctionKey and KeyPad on Putty.                               |               |         |  |  |
| Redirection After BIOS                                                | Always Enable | Default |  |  |
| POST                                                                  | BootLoader    |         |  |  |
| The Settings spectify if BootLoader is selected than Legacy console   |               |         |  |  |
| redirection is disabled before booting to Legacy OS. Default value is |               |         |  |  |
| Always Enable which means Legacy Console Redirection is enabled for   |               |         |  |  |
| Legacy OS.                                                            |               |         |  |  |

#### Chipset

| Main f                   | Aptio Setup U<br>Idvanced Chipset B | tility – Copyri<br>oot Security | ght (C) 2011<br>Save & Exit | American   | Megatrends, Inc.                                                                                                    |  |
|--------------------------|-------------------------------------|---------------------------------|-----------------------------|------------|----------------------------------------------------------------------------------------------------|--|
| ▶ Host Brj<br>▶ South Br | dge<br>idge                         |                                 |                             |            | Host Bridge parameters<br>++: Select Screen<br>14: Select Item<br>Enter: Select<br>+/-: Change Opt.<br>F1: General Help<br>F2: Previous Values<br>F3: Optimized Defaults<br>F3: Soptimized Defaults<br>F3: Soptimized Sexit<br>ESC: Exit |  |
|                          | Version 2.11                        | .1210. Copyrigh                 | t (C) 2011 Am               | merican Me | egatrends, Inc.                                                                                                    |  |

#### North Bridge

| Aptio Setup Utility -<br>Chipset | Copyright (C) 2011 Americar | n Megatrends, Inc.                                                                                                    |
|----------------------------------|-----------------------------|----------------------------------------------------------------------------------------------------|
| ▶ OnChip VGA Configuration       |                             | Config On Chip VGA Settings.                                                                                                    |
| жжжжжж Memory Information жжжжжж |                             |                                                                                                    |
| Memory Frequency                 | 800 Mhz                     |                                                                                                    |
| Total Memory                     | 2048 MB                     |                                                                                                    |
| DIMM#0<br>DIMM#1                 | Not Present<br>2048 MB      |                                                                                                    |
|                                  |                             | <pre>+: Select Screen 14: Select Item Enter: Select +/-: Change Opt. F1: General Help F2: Previous Values F3: Optimized Defaults F4: Save &amp; Exit ESC: Exit</pre> |
| Version 2.11.1210. Cc            | pyright (C) 2011American M  | legatrends, Inc.                                                                                                    |

#### OnChip VGA Configuration

| OnChip VGA Configuration       Select Share Memory Size.         Share Memory Size       [8 MB]         ++: Select Screen         11: Select Item         Enter: Select         +/-: Change Opt.         F2: Previous Values         F3: Optimized Defaults         F4: Save & Exit         ESC: Exit | Aptio Setu;<br>Chipset   | ) Utility – Copyright (C) 2011 | American Megatrends, Inc.                                                                                                    |
|----------------------------------------------------------------------------------------------------|--------------------------|--------------------------------|----------------------------------------------------------------------------------------------------|
| Share Memory Size [8 MB]                                                                                                    | OnChip VGA Configuration |                                | Select Share Memory Size.                                                                                                    |
| +: Select Screen<br>11: Select Item<br>Enter: Select<br>+/-: Change Opt.<br>F1: General Help<br>F2: Previous Values<br>F3: Optimized Defaults<br>F4: Save & Exit<br>ESC: Exit                                                                                                    | Share Memory Size        |                                |                                                                                                    |
|                                                                                                    |                          |                                | +: Select Screen<br>11: Select Item<br>Enter: Select<br>+/-: Change Opt.<br>F1: General Help<br>F2: Previous Values<br>F3: Optimized Defaults<br>F4: Save & Exit<br>ESC: Exit |

| Share Memory Size         | Disabled |         |
|---------------------------|----------|---------|
|                           | 1 MB     |         |
|                           | 8 MB     | Default |
| Select Share Memory Size. | ·        |         |

#### South Bridge

| Aptio Setup Uti<br>Chipset                                     | lity – Copyright (C) 2011 A            | merican Megatrends, Inc.                                                                                                    |
|----------------------------------------------------------------|----------------------------------------|----------------------------------------------------------------------------------------------------|
| Power Mode                                                     | [ATX Type]                             | Select power supply mode.                                                                                                    |
| USB Function<br>USB 2.0(EHCI) Support<br>Restore on Power Loss | [Enabled]<br>[Enabled]<br>[Last State] |                                                                                                    |
| STATUS LED CTRL                                                | [LED OFF]                              |                                                                                                    |
| Resume on PCIe Wake<br>Resume on PCI PME<br>Resume on Ring     | (Enabled)<br>(Enabled)<br>(Enabled)    |                                                                                                    |
|                                                                |                                        | <pre>++: Select Screen 11: Select Item Enter: Select +/-: Change Opt. F1: General Help F2: Previous Values F3: Optimized Defaults F4: Save &amp; Exit ESC: Exit</pre> |
| Version 2.11.1                                                 | .210. Copyright (C) 2011 Ame           | rican Megatrends, Inc.                                                                                                    |

| Power Mode                                                          | ATX      | Default |  |
|---------------------------------------------------------------------|----------|---------|--|
|                                                                     | AT       |         |  |
| Select Power supply mode:                                           |          |         |  |
| ATX: Normal ACPI support                                            |          |         |  |
| AT: Suspend/Sleep disabled, and Always On when restoring from power |          |         |  |
| failure.                                                            |          |         |  |
| USB Function                                                        | Disabled |         |  |
|                                                                     | Enabled  | Default |  |
| Enable or disable USB Function.                                     |          |         |  |

FWS-2200

| USB 2.0(EHCI) Support                              | Enabled                                   | Default       |  |
|----------------------------------------------------|-------------------------------------------|---------------|--|
|                                                    | Disabled                                  |               |  |
| Enable or disable USB 2.0 (EHC                     | Enable or disable USB 2.0 (EHCI) Support. |               |  |
| Restore on Power Loss                              | Power Off                                 |               |  |
|                                                    | Power On                                  |               |  |
|                                                    | Last State                                | Default       |  |
| Select power state when power                      | is re-applied after a p                   | ower failure. |  |
| STATUS LED CTRL                                    | LED OFF                                   | Default       |  |
|                                                    | RED LED ON                                |               |  |
|                                                    | RED LED BLINK                             |               |  |
|                                                    | RED LED FAST                              |               |  |
|                                                    | BLINK                                     |               |  |
|                                                    | GREEN LED ON                              |               |  |
|                                                    | GREEN LED BLINK                           |               |  |
|                                                    | GREEN LED FAST                            |               |  |
|                                                    | BLINK                                     |               |  |
| Select the Status LED default ac                   | ction.                                    |               |  |
| Resume on PCIe Wake                                | Disabled                                  |               |  |
|                                                    | Enabled                                   | Default       |  |
| Enables or Disables resuming fr                    | om PCIe wake mess                         | age and WAKE# |  |
| signal.                                            |                                           |               |  |
| Resume on PCI PME                                  | Disabled                                  |               |  |
|                                                    | Enabled                                   | Default       |  |
| Enables or Disables resuming from PCI PME# signal. |                                           |               |  |

| Resume on Ring                  | Disabled       |         |
|---------------------------------|----------------|---------|
|                                 | Enabled        | Default |
| Enables or Disables resuming fr | om RI# signal. |         |

Boot

| Aptio Setup<br>Main Advanced Chipset                                                    | Utility – Copyright (C) 2011 American<br>Boot Security Save & Exit | Megatrends, Inc.                                                                                                    |
|-----------------------------------------------------------------------------------------|--------------------------------------------------------------------|----------------------------------------------------------------------------------------------------|
| Boot Configuration<br>Quiet Boot<br>Launch I82574L PXE OpROM                            | [Enabled]<br>[Disabled]                                            | Enables or disables Quiet Boot<br>option                                                                                                    |
| Boot Option Priorities<br>Boot Option #1<br>Boot Option #2<br>Hard Drive BBS Priorities | [UEFI: InnostorInno]<br>[SATA SM: TOSHIBA]                         |                                                                                                    |
|                                                                                         |                                                                    | ++: Select Screen<br>11: Select Item<br>Enter: Select<br>+/-: Change Opt.<br>F1: General Help<br>F2: Previous Values<br>F3: Optimized Defaults<br>F4: Save & Exit<br>ESC: Exit |
| Version 2.1                                                                             | 1.1210. Copyright (C) 2011 American M                              | egatrends, Inc.                                                                                                    |

| Quiet Boot                                        | Disabled |         |
|---------------------------------------------------|----------|---------|
|                                                   | Enabled  | Default |
| En/Disable showing boot logo.                     |          |         |
| Launch I82574L PXE                                | Disabled | Default |
| OpROM                                             | Enabled  |         |
| En/Disable Boot Option for Legacy Network Devices |          |         |

#### **BBS** Priorities

| Aptio Setup Utility – Copyright (C) 2011 American Megatrends, Inc.<br>Boot |                                               |                                                                                                    |
|----------------------------------------------------------------------------|-----------------------------------------------|----------------------------------------------------------------------------------------------------|
| Boot Option #1<br>Boot Option #2                                           | [SATA SM: TOSHIBA]<br>[InnostorInnostor 1.00] | Sets the system boot order<br>++: Select Screen<br>14: Select Item<br>Enter: Select<br>+/-: Change Opt.<br>F1: General Help<br>F2: Previous Values<br>F3: Optimized Defaults<br>F4: Save & Exit<br>ESC: Exit |
| Version 2.11.1                                                             | 210. Copyright (Ć) 2011 American              | Megatrends, Inc.                                                                                                    |

#### Security

| Aptio Setup Utility — Copyright (C) 2011 American<br>Main Advanced Chipset Boot <mark>Security</mark> Save & Exit                                                                                                    | Megatrends, Inc.                                                                                                    |
|----------------------------------------------------------------------------------------------------|----------------------------------------------------------------------------------------------------|
| Password Description<br>If ONLY the Administrator's password is set,<br>then this only limits access to Setup and is<br>only asked for when entering Setup.<br>If ONLY the User's password is set, then this<br>is a power on password and must be entered to<br>boot or enter Setup. In Setup the User will<br>have Administrator rights.<br>The password must be 3 to 20 characters long. | Set Administrator Password                                                                                                    |
| Administrator Password<br>User Password<br>HDD Security Configuration:<br>HDD 0:TOSHIBA MK16                                                                                                    | ++: Select Screen<br>†4: Select Item<br>Enter: Select<br>+/-: Change Opt.<br>F1: General Help<br>F2: Previous Values<br>F3: Optimized Defaults<br>F4: Save & Exit<br>ESC: Exit |
| Version 2.11.1210. Copyright (C) 2011 American M                                                                                                    | egatrends, Inc.                                                                                                    |

Change User/Supervisor Password

You can install a Supervisor password, and if you install a supervisor password, you can then install a user password. A user password does not provide access to many of the features in the Setup utility.

If you highlight these items and press Enter, a dialog box appears which lets you enter a password. You can enter no more than six letters or numbers. Press Enter after you have typed in the password. A second dialog box asks you to retype the password for confirmation. Press Enter after you have retyped it correctly. The password is required at boot time, or when the user enters the

FWS-2200

Setup utility.

Removing the Password

Highlight this item and type in the current password. At the next dialog box press Enter to disable password protection.

#### Exit

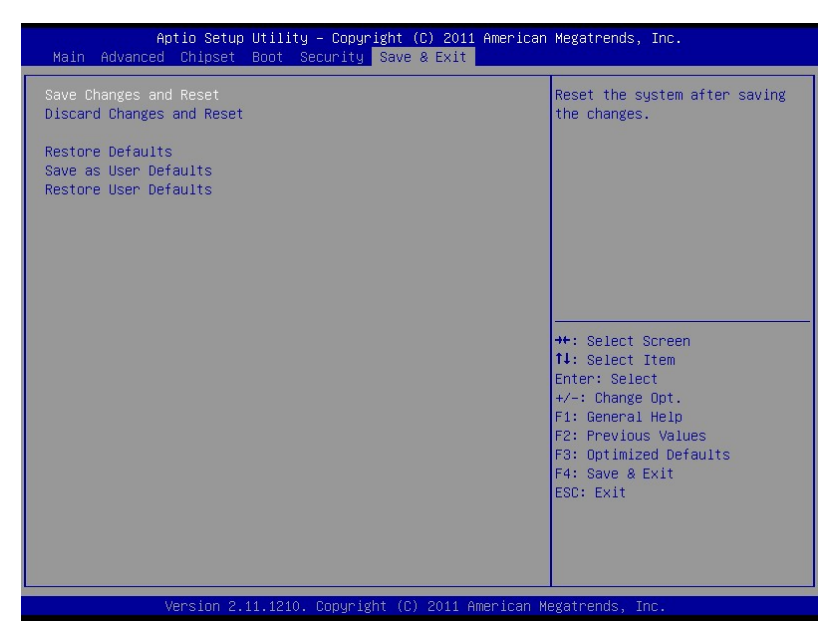

Save Changes and Reset

Reset the system after saving the changes. This is the suggested method to exit BIOS setup menu that if you have modify any settings. **Discard Changes and Reset** 

Reset system setup without saving any changes. It will continue system booting without reset.

Restore Defaults Restore/Load Default values for all the setup options.

Save as User Defaults Save the changes done so far as User Defaults.

Restore User Defaults Restore the User Defaults to all the setup options.

# Chapter

### Driver Installation

Chapter 4 Driver Installation 4-1

The FWS-2200 comes with an AutoRun CD-ROM that contains all drivers and utilities that can help you to install the driver automatically.

Insert the driver CD, the driver CD-title will auto start and show the installation guide. If not, please follow the sequence below to install the drivers.

#### Follow the sequence below to install the drivers:

Step 1 – Install Chipset Driver Step 2 – Install VGA Driver Step 3 – Install LAN Driver Step 4 – Install AHCI Driver

Please read instructions below for further detailed installations.

#### 4.1 Installation:

Insert the FWS-2200 CD-ROM into the CD-ROM drive and install the drivers from Step 1 to Step 4 in order.

Step 1 – Install INF Driver

- 1. Click on the **Step 1-Chipset** folder and double click on the **infinst\_autol.exe**
- 2. Follow the instructions that the window shows
- 3. The system will help you install the driver automatically
- Step 2 Install VGA Driver
  - 1. Click on the **Step 2 –VGA** folder and select the OS folder your system is
  - 2. Double click on .exe located in each OS folder
  - 3. Follow the instructions that the window shows
  - 4. The system will help you install the driver automatically
- Step 3 Install LAN Driver
  - 1. Click on the **Step 3 –LAN** folder and select the OS folder your system is
  - 2. Double click on .exe file located in each OS folder
  - 3. Follow the instructions that the window shows
  - 4. The system will help you install the driver automatically

Step 4 – Install AHCI Driver

Please refer to Appendix D AHCI Setting

# Appendix A

## Programming the Watchdog Timer

Appendix A Programming the Watchdog Timer A-1

#### A.1 Programming

FWS-2200 utilizes W83627DHG chipset as its watchdog timer controller.

Below are the procedures to complete its configuration and the AAEON initial watchdog timer program is also attached based on which you can develop customized program to fit your application.

**Configuring Sequence Description** 

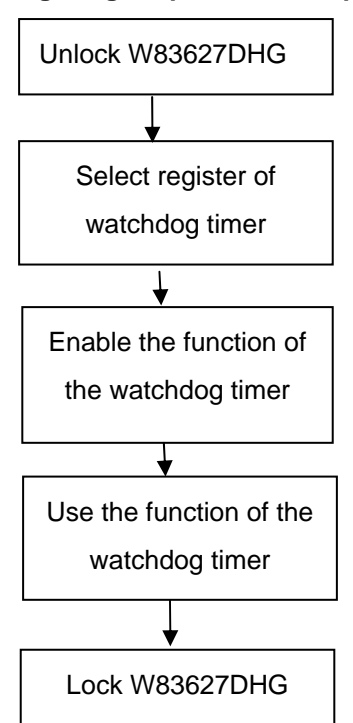

There are three steps to complete the configuration setup:

- (1) Enter the W83627DHG config Mode
- (2) Modify the data of configuration registers
(3) Exit the W83627DHG config Mode. Undesired result may occur if the config Mode is not exited normally.

#### (1) Enter the W83627DHG config Mode

To enter the W83627DHG config Mode, two special I/O write operations are to be performed during Wait for Key state. To ensure the initial state of the key-check logic, it is necessary to perform two write operations to the Special Address port (2EH). The different enter keys are provided to select configuration ports (2Eh/2Fh) of the next step.

|          | Address Port | Data Port |
|----------|--------------|-----------|
| 87h,87h: | 2Eh          | 2Fh       |

#### (2) Modify the Data of the Registers

All configuration registers can be accessed after entering the config Mode. Before accessing a selected register, the content of Index 07h must be changed to the LDN to which the register belongs, except some Global registers.

#### (3) Exit the W83627DHG config Mode

The exit key is provided to select configuration ports (2Eh/2Fh) of the next step.

|       | Address Port | Data Port |
|-------|--------------|-----------|
| 0aah: | 2Eh          | 2Fh       |

#### CR 30h. (Default 02h)

| BIT | READ/WRITE | D                     | ESCRIPTION          |
|-----|------------|-----------------------|---------------------|
| 7~3 | Reserved.  |                       |                     |
| 2   | R/W        | 0: GPIO6 is inactive. | 1: GPIO6 is active. |

Appendix A Programming the Watchdog Timer A-3

| 1 | R/W | 0: GPIO5 is inactive. 1: GPIO5 is active.                          |
|---|-----|--------------------------------------------------------------------|
| 0 | R/W | 0: WDTO# and PLED are inactive.<br>1: WDTO# and PLED are inactive. |

### CR F5h. (WDTO# and KBC P20 Control Mode Register; Default 00h)

| BIT | READ/WRITE | DESCRIPTION                                                                                                    |
|-----|------------|----------------------------------------------------------------------------------------------------|
| 7~5 | Reserved.  |                                                                                                    |
| 4   | R/W        | <ul> <li>1000 time faster in WDTO# count mode.</li> <li>0: Disable.</li> <li>1: Enable.</li> <li>(If bit-3 is Second Mode, the count mode is 1/1000 Sec.)</li> <li>(If bit-3 is Minute Mode, the count mode is 1/1000 Min.)</li> </ul> |
| 3   | R/W        | Select WDTO# count mode.<br>0: Second Mode.<br>1: Minute Mode.                                                                                                    |
| 2   | R/W        | Enable the rising edge of KBC reset (P20) to issue<br>time-out event.<br>0: Disable.<br>1: Enable.                                                                                                    |
| 1   | R/W        | Disable/ Enable the WDTO# output low pulse to the<br>KBRST# pin (PIN60)<br>0: Disable.<br>1: Enable.                                                                                                    |
| 0   | Reserved.  |                                                                                                    |

#### CR F6h. (WDTO# Counter Register; Default 00h)

| BIT | READ/WRITE | DESCRIPTION                                                                                                    |
|-----|------------|----------------------------------------------------------------------------------------------------|
| 7~0 | R/W        | Watch Dog Timer Time-out value. Writing a non-zero value to this register causes the counter to load the value to Watch Dog Counter and start counting down. If bits 7 and 6 of CR F7h are set, any Mouse Interrupt or Keyboard Interrupt event will also cause the reload of previously-loaded non-zero value to Watch Dog Counter and start counting down. Reading this resigter returns current value in Watch Dog Counter instead of Watch Dog Timer Time-out value. 00h: Time-out Disable |

Appendix A Programming the Watchdog Timer A-4

| 01h: Time-out occurs after 1 second/minute<br>02h: Time-out occurs after 2 second/minutes<br>03h: Time-out occurs after 3 second/minutes |
|----------------------------------------------------------------------------------------------------|
| FFh: Time-out occurs after 255 second/minutes                                                                                            |

#### CR F7h. (WDTO# Control & Status Register; Default 00h)

| BIT | READ/WRITE           | DESCRIPTION                                                                                                    |  |
|-----|----------------------|----------------------------------------------------------------------------------------------------|--|
| 7   | R/W                  | Mouse interrupt reset watch-dog timer enable<br>0: Watchdog timer is not affected by mouse interrupt.<br>1: Watchdog timer is reset by mouse interrupt.           |  |
| 6   | R/W                  | Keyboard interrupt reset watch-dog timer enable<br>0: Watchdog timer is not affected by keyboard interrupt.<br>1: Watchdog timer is reset by keyboardd interrupt. |  |
| 5   | Write "1" Only       | Trigger WDTO# event. This bit is self-clearing.                                                                                                    |  |
| 4   | R/W<br>Write"0"Clear | WDTO# status bit<br>0: Watchdog timer is running.<br>1: Watchdog timer issue time-out event.                                                                      |  |
| 3~0 | R/W                  | These bits select IRQ resource for WDTO#. (02h for SMI# event.)                                                                                                   |  |

#### A.2 W83627DHG Watchdog Timer Initial Program

|                       | LDN  | Register | Bit          | Description                                                                                                    |
|-----------------------|------|----------|--------------|----------------------------------------------------------------------------------------------------|
| WDT<br>Timer<br>value | 0x07 | 0xF6     | Bit<br>[7-0] | 00h: Time-out Disable<br>01h: Time-out occurs after 1 minute only.<br>02h: Time-out occurs after 2 second/minutes<br>03h: Time-out occurs after 3 second/minutes<br>FFh: Time-out occurs after 255<br>second/minutes<br>(The deviation is approx 1 second.) |
| WDT<br>Unit           | 0x07 | 0xF5     | Bit3         | Select WDTO# count mode.<br>0: Second Mode.<br>1: Minute Mode.                                                                                                    |

#include <stdio.h>

#include <conio.h>

#define SIOIndex 0x2E //Modify for project support 2E/4E #define SIOData 0x2F //Modify for project support 2F/4F #define void AaeonWDTConfig(void); #define void AaeonWDTEnable(Byte Timer, boolean Unit);

#### void Main(){

}

// Procedure : AaeonWDTConfig

 $\ensuremath{\textit{//}}\xspace$  This procudure will enable the WDT counting.

#### AaeonWDTConfig (void);

```
// Procedure : AaeonWDTEnable
// (byte)Timer : Time of WDT timer.(0x00~0xFF)
// (boolean)Unit : Select time unit(0: second, 1: minute).
AaeonWDTEnable(Byte Timer, boolean Unit);
```

#### FWS-2200

// Procedure : AaeonWDTConfig

void AaeonWDTConfig (void){
 Byte val;
 //Super I/O Entry Key
 outportb(SIOIndex,0x87);
 outportb(SIOIndex,0x87);

#### //Setting WDT Pin.

outportb(SIOIndex,0x2D); val = inportb((SIOData); outportb(SIOIndex,0x2D); outportb(SIOData,val & 0xFE);

// Enable WatchDog function

outportb(SIOIndex,0x07); outportb(SIOData,0x08); outportb(SIOIndex,0x30); outportb(SIOData, 0x01); }

\*\*

#### // Procedure :

void AaeonWDTEnable (Byte Timer, boolean Unit){ Byte val;

//Super I/O Entry Key

outportb(SIOIndex,0x87); outportb(SIOIndex,0x87);

// Select Logic Device Number Register
outportb(SIOIndex,0x07);
outportb(SIOData,0x08);

// Setting WDT Operation Mode

outportb(SIOIndex,0xF5); val = inportb((SIOData); outportb(SIOIndex,0xF5); outportb(SIOData, val | Unit << 3 );</pre>

#### // Setting WDT Counter

outportb(SIOIndex,0xF6); outportb(SIOData,Timer); }

\*\*\*\*\*

# Appendix B

# I/O Information

#### FWS-2200

#### B.1 I/O Address Map

| 4 - | Input/output (IO)                                                         |
|-----|---------------------------------------------------------------------------|
|     | [00000000 - 0000000F] Direct memory access controller                     |
|     |                                                                           |
|     |                                                                           |
|     | [00000020 - 00000021] Programmable interrupt controller                   |
|     | 15 [00000022 - 0000003F] Motherboard resources                            |
|     |                                                                           |
|     | [00000044 - 0000005F] Motherboard resources                               |
|     | [00000060 - 00000060] Standard PS/2 Keyboard                              |
|     |                                                                           |
|     |                                                                           |
|     |                                                                           |
|     |                                                                           |
|     |                                                                           |
|     |                                                                           |
|     |                                                                           |
|     |                                                                           |
|     | [00000084 - 00000086] Motherboard resources                               |
|     | [00000087 - 00000087] Direct memory access controller                     |
|     | [00000088 - 00000088] Motherboard resources                               |
|     | [00000089 - 0000008B] Direct memory access controller                     |
|     |                                                                           |
|     | [0000008F - 0000008F] Direct memory access controller                     |
|     | [00000090 - 0000009F] Motherboard resources                               |
|     | [000000A0 - 000000A1] Programmable interrupt controller                   |
|     | [000000A2 - 000000BF] Motherboard resources                               |
|     | [000000C0 - 000000DF] Direct memory access controller                     |
|     | [000000E0 - 000000EF] Motherboard resources                               |
|     |                                                                           |
|     |                                                                           |
|     |                                                                           |
|     |                                                                           |
|     |                                                                           |
|     |                                                                           |
|     |                                                                           |
|     |                                                                           |
|     |                                                                           |
|     |                                                                           |
|     | 1 [00000480 - 000004BF] Motherboard resources                             |
|     | 15 [000004D0 - 000004D1] Motherboard resources                            |
|     |                                                                           |
|     |                                                                           |
|     | [00009000 - 00009FFF] Intel(R) ICH8 Family PCI Express Root Port 6 - 2849 |
|     | [0000A000 - 0000AFFF] Intel(R) ICH8 Family PCI Express Root Port 5 - 2847 |
|     | [0000B000 - 0000BFFF] Intel(R) ICH8 Family PCI Express Root Port 4 - 2845 |
|     | [0000C000 - 0000CFFF] Intel(R) ICH8 Family PCI Express Root Port 3 - 2843 |
|     | [0000D000 - 0000DFFF] Intel(R) ICH8 Family PCI Express Root Port 2 - 2841 |
|     | [0000E000 - 0000EFFF] Intel(R) ICH8 Family PCI Express Root Port 1 - 283F |
|     |                                                                           |
|     |                                                                           |

Appendix B I/O Information B-2

FWS-2200

|   | ····]      | [00000080 - 00000080] Motherboard resources                                        |
|---|------------|------------------------------------------------------------------------------------|
|   | j          | [00000081 - 00000083] Direct memory access controller                              |
|   | j          | [00000084 - 00000086] Motherboard resources                                        |
|   | j          | [00000087 - 00000087] Direct memory access controller                              |
|   | j          | [00000088 - 00000088] Motherboard resources                                        |
|   | j          | [00000089 - 0000008B] Direct memory access controller                              |
|   | j          | [0000008C - 0000008E] Motherboard resources                                        |
|   | j          | [0000008F - 0000008F] Direct memory access controller                              |
|   | <u>]</u>   | [00000090 - 0000009F] Motherboard resources                                        |
|   | ····]      | [000000A0 - 000000A1] Programmable interrupt controller                            |
|   | ] <b>L</b> | [000000A2 - 000000BF] Motherboard resources                                        |
|   | j🖳         | [000000C0 - 000000DF] Direct memory access controller                              |
|   | j          | [000000E0 - 000000EF] Motherboard resources                                        |
|   | j          | [000000F0 - 000000FF] Numeric data processor                                       |
|   |            | [00000170 - 00000177] ATA Channel 1                                                |
|   |            | [000001F0 - 000001F7] ATA Channel 0                                                |
|   | ····]      | [00000295 - 000002A4] Motherboard resources                                        |
|   |            | [000002F8 - 000002FF] Communications Port (COM2)                                   |
|   |            | [00000376 - 00000376] ATA Channel 1                                                |
|   |            | [000003B0 - 000003BB] Intel(R) Graphics Media Accelerator 3150                     |
|   |            | [000003C0 - 000003DF] Intel(R) Graphics Media Accelerator 3150                     |
|   |            | [000003F6 - 000003F6] ATA Channel 0                                                |
|   |            | [000003F8 - 000003FF] Communications Port (COM1)                                   |
|   | ····]      | [00000480 - 000004BF] Motherboard resources                                        |
|   | ····]      | [000004D0 - 000004D1] Motherboard resources                                        |
|   |            | [00000800 - 0000087F] Motherboard resources                                        |
|   | ····]      | [00000D00 - 0000FFFF] PCI bus                                                      |
|   | 1 <b>F</b> | [00009000 - 00009FFF] Intel(R) ICH8 Family PCI Express Root Port 6 - 2849          |
|   | ····1      | [0000A000 - 0000AFFF] Intel(R) ICH8 Family PCI Express Root Port 5 - 2847          |
|   | ····I      | [0000B000 - 0000BFFF] Intel(R) ICH8 Family PCI Express Root Port 4 - 2845          |
|   | ····I      | [0000C000 - 0000CFFF] Intel(R) ICH8 Family PCI Express Root Port 3 - 2843          |
|   | ····]      | [0000D000 - 0000DFFF] Intel(R) ICH8 Family PCI Express Root Port 2 - 2841          |
|   | ····]      | [0000E000 - 0000EFFF] Intel(R) ICH8 Family PCI Express Root Port 1 - 283F          |
|   |            | [0000F000 - 0000F01F] Intel(R) ICH8 Family SMBus Controller - 283E                 |
|   | 📱          | [0000F020 - 0000F03F] Intel(R) ICH8 Family USB Universal Host Controller - 2832    |
|   | 📱          | [0000F040 - 0000F05F] Intel(R) ICH8 Family USB Universal Host Controller - 2831    |
|   | 📱          | [0000F060 - 0000F0/F] Intel(R) ICH8 Family USB Universal Host Controller - 2830    |
|   | 🕎          | [0000F080 - 0000F09F] Intel(R) ICH8 Family USB Universal Host Controller - 2835    |
|   | ···· 🛡     | [0000F0A0 - 0000F0BF] Intel(K) ICH8 Family USB Universal Host Controller - 2834    |
|   | C          | [0000F0C0 - 0000F0CF] Intel(R) ICH8M 3 port Serial ATA Storage Controller - 2828   |
|   |            | [UUUUFUUU - UUUUFUUF] Intel(K) ICH8M 3 port Serial ATA Storage Controller - 2828   |
|   |            | [UUUUFUEU - UUUUFUE3] INTEI(K) ICH8INI 3 port Serial ATA Storage Controller - 2828 |
|   | <b>C</b>   | [UUUUFUFU - UUUUFUF/] Intel(K) ICH8M3 port Serial ATA Storage Controller - 2828    |
|   |            | [UUUUFIUU - UUUUFIU3] INTEI(K) ICH8MI3 port Serial ATA Storage Controller - 2828   |
|   | <b>-</b>   | [UUUUFIIU - UUUUFII/] Intel(K) ICH8/VI 3 port Serial ATA Storage Controller - 2828 |
|   |            | [UUUUF120 - UUUUF12F] Intel(K) ICH8MI UItra ATA Storage Controllers - 2850         |
| 1 |            | UUUUF170 - UUUF177] Intel(K) Graphics Media Accelerator 3150                       |

#### B.2 Memory Address Map

| A Memory                                                                            |
|-------------------------------------------------------------------------------------|
| ■ Incentery<br>■ IO00 Δ0000 - 000BEEEE1 Intel(R) Graphics Media Accelerator 3150    |
| I I I I I I I I I I I I I I I I I I I                                               |
| I TETODOO - FEFEFEE PCI bus                                                         |
| IFO000000 - EFEFEFEI Intel/R) Graphics Media Accelerator 3150                       |
| IF0000000 - E3FFFFF1 System board                                                   |
| [FE300000 - FE3FFFFF] Intel(R) Graphics Media Accelerator 3150                      |
| IFF400000 - FF4FFFFF1 Intel(R) ICH8 Family PCI Express Root Port 6 - 2849           |
| FF440000 - FF45FFFF1 Intel(R) Gigabit CT Desktop Adapter #2                         |
| FF460000 - FF463FFF1 Intel(R) Gigabit CT Desktop Adapter #2                         |
| [FE500000 - FE5FFFF] Intel(R) ICH8 Family PCI Express Root Port 5 - 2847            |
| FE540000 - FE55FFFF1 Intel(R) Gigabit CT Desktop Adapter #6                         |
| FE560000 - FE563FFF1 Intel(R) Gigabit CT Desktop Adapter #6                         |
| [FE600000 - FE6FFFFF] Intel(R) ICH8 Family PCI Express Root Port 4 - 2845           |
| [FE640000 - FE65FFFF] Intel(R) Gigabit CT Desktop Adapter #5                        |
| [FE660000 - FE663FFF] Intel(R) Gigabit CT Desktop Adapter #5                        |
| [FE700000 - FE7FFFFF] Intel(R) ICH8 Family PCI Express Root Port 3 - 2843           |
| [FE740000 - FE75FFFF] Intel(R) Gigabit CT Desktop Adapter #4                        |
| [FE760000 - FE763FFF] Intel(R) Gigabit CT Desktop Adapter #4                        |
| 📜 [FE800000 - FE8FFFFF] Intel(R) ICH8 Family PCI Express Root Port 2 - 2841         |
| [FE840000 - FE85FFFF] Intel(R) Gigabit CT Desktop Adapter #3                        |
| 🛒 [FE860000 - FE863FFF] Intel(R) Gigabit CT Desktop Adapter #3                      |
| 📲 [FE900000 - FE9FFFFF] Intel(R) ICH8 Family PCI Express Root Port 1 - 283F         |
| 📲 [FE940000 - FE95FFFF] Intel(R) Gigabit CT Desktop Adapter                         |
| 🔤 [FE960000 - FE963FFF] Intel(R) Gigabit CT Desktop Adapter                         |
|                                                                                     |
|                                                                                     |
|                                                                                     |
| 🛶 🏺 [FEB01000 - FEB013FF] Intel(R) ICH8 Family USB2 Enhanced Host Controller - 2836 |
| 🔲 🖣 [FEB02000 - FEB023FF] Intel(R) ICH8 Family USB2 Enhanced Host Controller - 283A |
|                                                                                     |
|                                                                                     |
|                                                                                     |
|                                                                                     |
|                                                                                     |
|                                                                                     |
| [FFC00000 - FFFFFFF] Motherboard resources                                          |

#### FWS-2200

#### **B.3 IRQ Mapping Chart**

| 4 - ∎ | Int        | errupt | t request (IR | Q)    |                                 |
|-------|------------|--------|---------------|-------|---------------------------------|
|       | <u>1</u>   | (ISA)  | 0x00000000    | (00)  | High precision event timer      |
|       | @          | (ISA)  | 0x0000001     | (01)  | Standard PS/2 Keyboard          |
|       | 🖓          | (ISA)  | 0x0000003     | (03)  | Communications Port (COM2)      |
|       |            | (ISA)  | 0x00000004    | (04)  | Communications Port (COM1)      |
|       | <u>, I</u> | (ISA)  | 0x0000008     | (08)  | High precision event timer      |
|       |            | (ISA)  | 0x0000000C    | (12)  | Microsoft PS/2 Mouse            |
|       | <u>j</u>   | (ISA)  | 0x000000D     | (13)  | Numeric data processor          |
|       |            | (ISA)  | 0x000000E     | (14)  | ATA Channel 0                   |
|       |            | (ISA)  | 0x000000F     | (15)  | ATA Channel 1                   |
|       |            | (ISA)  | 0x00000051    | (81)  | Microsoft ACPI-Compliant System |
|       |            | (ISA)  | 0x00000052    | (82)  | Microsoft ACPI-Compliant System |
|       |            | (ISA)  | 0x00000053    | (83)  | Microsoft ACPI-Compliant System |
|       |            | (ISA)  | 0x00000054    | (84)  | Microsoft ACPI-Compliant System |
|       |            | (ISA)  | 0x00000055    | (85)  | Microsoft ACPI-Compliant System |
|       |            | (ISA)  | 0x00000056    | (86)  | Microsoft ACPI-Compliant System |
|       |            | (ISA)  | 0x00000057    | (87)  | Microsoft ACPI-Compliant System |
|       |            | (ISA)  | 0x00000058    | (88)  | Microsoft ACPI-Compliant System |
|       |            | (ISA)  | 0x00000059    | (89)  | Microsoft ACPI-Compliant System |
|       |            | (ISA)  | 0x0000005A    | (90)  | Microsoft ACPI-Compliant System |
|       |            | (ISA)  | 0x0000005B    | (91)  | Microsoft ACPI-Compliant System |
|       | ,          | (ISA)  | 0x0000005C    | (92)  | Microsoft ACPI-Compliant System |
|       |            | (ISA)  | 0x0000005D    | (93)  | Microsoft ACPI-Compliant System |
|       |            | (ISA)  | 0x0000005E    | (94)  | Microsoft ACPI-Compliant System |
|       |            | (ISA)  | 0x0000005F    | (95)  | Microsoft ACPI-Compliant System |
|       | ,1         | (ISA)  | 0x0000060     | (96)  | Microsoft ACPI-Compliant System |
|       | <b>j</b>   | (ISA)  | 0x00000061    | (97)  | Microsoft ACPI-Compliant System |
|       | , <b>I</b> | (ISA)  | 0x0000062     | (98)  | Microsoft ACPI-Compliant System |
|       | <u>,</u>   | (ISA)  | 0x0000063     | (99)  | Microsoft ACPI-Compliant System |
|       | <u>,</u>   | (ISA)  | 0x0000064     | (100) | Microsoft ACPI-Compliant System |
|       |            | (ISA)  | 0x0000065     | (101) | Microsoft ACPI-Compliant System |
|       |            | (ISA)  | 0x0000066     | (102) | Microsoft ACPI-Compliant System |
|       | <u>, I</u> | (ISA)  | 0x0000067     | (103) | Microsoft ACPI-Compliant System |
|       | <u>1</u>   | (ISA)  | 0x0000068     | (104) | Microsoft ACPI-Compliant System |
|       | <u>1</u>   | (ISA)  | 0x0000069     | (105) | Microsoft ACPI-Compliant System |
|       | <u>1</u>   | (ISA)  | 0x000006A     | (106) | Microsoft ACPI-Compliant System |
|       | <u>I</u>   | (ISA)  | 0x000006B     | (107) | Microsoft ACPI-Compliant System |
|       |            | (ISA)  | 0x000006C     | (108) | Microsoft ACPI-Compliant System |
|       | ····       | (ISA)  | 0x000006D     | (109) | Microsoft ACPI-Compliant System |
|       | ····{1     | (ISA)  | 0x000006E     | (110) | Microsoft ACPI-Compliant System |
|       | <u>1</u>   | (ISA)  | 0x000006F     | (111) | Microsoft ACPI-Compliant System |
|       | <u>1</u>   | (ISA)  | 0x00000070    | (112) | Microsoft ACPI-Compliant System |
|       | <u>j</u>   | (ISA)  | 0x00000071    | (113) | Microsoft ACPI-Compliant System |
|       | <u>j</u> Ę | (ISA)  | 0x0000072     | (114) | Microsoft ACPI-Compliant System |
|       | <u>1</u>   | (ISA)  | 0x0000073     | (115) | Microsoft ACPI-Compliant System |
|       | <b>1</b>   | (ISA)  | 0x00000074    | (116) | Microsoft ACPI-Compliant System |
|       | <b>1</b>   | (ISA)  | 0x00000075    | (117) | Microsoft ACPI-Compliant System |
|       | j 🖳        | (ISA)  | 0x00000076    | (118) | Microsoft ACPI-Compliant System |
|       |            | (ISA)  | 0x00000077    | (119) | Microsoft ACPI-Compliant System |

#### FWS-2200

ISA) 0x00000078 (120) Microsoft ACPI-Compliant System (ISA) 0x00000079 (121) Microsoft ACPI-Compliant System ...ISA) 0x0000007A (122) Microsoft ACPI-Compliant System ...ISA) 0x0000007C (124) Microsoft ACPI-Compliant System ISA) 0x0000007F (127) Microsoft ACPI-Compliant System (ISA) 0x00000080 (128) Microsoft ACPI-Compliant System (ISA) 0x0000081 (129) Microsoft ACPI-Compliant System ISA) 0x00000083 (131) Microsoft ACPI-Compliant System (ISA) 0x00000087 (135) Microsoft ACPI-Compliant System ISA) 0x000008E (142) Microsoft ACPI-Compliant System ISA) 0x00000090 (144) Microsoft ACPI-Compliant System ISA) 0x00000092 (146) Microsoft ACPI-Compliant System ISA) 0x00000096 (150) Microsoft ACPI-Compliant System (ISA) 0x0000009D (157) Microsoft ACPI-Compliant System (ISA) 0x0000009F (159) Microsoft ACPI-Compliant System ISA) 0x000000A1 (161) Microsoft ACPI-Compliant System ...ISA) 0x000000A5 (165) Microsoft ACPI-Compliant System (ISA) 0x000000A7 (167) Microsoft ACPI-Compliant System

Appendix B I/O Information B-6

#### FWS-2200

ISA) 0x000000A8 (168) Microsoft ACPI-Compliant System (ISA) 0x000000A9 (169) Microsoft ACPI-Compliant System ISA) 0x000000B0 (176) Microsoft ACPI-Compliant System ISA) 0x000000B7 (183) Microsoft ACPI-Compliant System ISA) 0x000000B8 (184) Microsoft ACPI-Compliant System ISA) 0x000000BB (187) Microsoft ACPI-Compliant System (PCI) 0x00000005 (05) Intel(R) ICH8 Family SMBus Controller - 283E (PCI) 0x00000010 (16) Intel(R) ICH8 Family USB Universal Host Controller - 2834 (PCI) 0x00000012 (18) Intel(R) ICH8 Family USB Universal Host Controller - 2832 (PCI) 0x00000012 (18) Intel(R) ICH8 Family USB2 Enhanced Host Controller - 283A (PCI) 0x00000012 (18) Intel(R) ICH8M 3 port Serial ATA Storage Controller - 2828 (PCI) 0x00000013 (19) Intel(R) ICH8 Family USB Universal Host Controller - 2831 (PCI) 0x00000015 (21) Intel(R) ICH8 Family USB Universal Host Controller - 2835 (PCI) 0x00000017 (23) Intel(R) ICH8 Family USB Universal Host Controller - 2830 (PCI) 0x00000017 (23) Intel(R) ICH8 Family USB2 Enhanced Host Controller - 2836 (PCI) 0xFFFFFE1 (-31) Intel(R) Gigabit CT Desktop Adapter #2 (PCI) 0xFFFFFE2 (-30) Intel(R) Gigabit CT Desktop Adapter #2 (PCI) 0xFFFFFE3 (-29) Intel(R) Gigabit CT Desktop Adapter #2 (PCI) 0xFFFFFE4 (-28) Intel(R) Gigabit CT Desktop Adapter #2 (PCI) 0xFFFFFE5 (-27) Intel(R) Gigabit CT Desktop Adapter #6 (PCI) 0xFFFFFE6 (-26) Intel(R) Gigabit CT Desktop Adapter #6 (PCI) 0xFFFFFF7 (-25) Intel(R) Gigabit CT Desktop Adapter #6 (PCI) 0xFFFFFE8 (-24) Intel(R) Gigabit CT Desktop Adapter #6 (PCI) 0xFFFFFE9 (-23) Intel(R) Gigabit CT Desktop Adapter #5 (PCI) 0xFFFFFEA (-22) Intel(R) Gigabit CT Desktop Adapter #5 (PCI) 0xFFFFFEB (-21) Intel(R) Gigabit CT Desktop Adapter #5 (PCI) 0xFFFFFEC (-20) Intel(R) Gigabit CT Desktop Adapter #5 (PCI) 0xFFFFFED (-19) Intel(R) Gigabit CT Desktop Adapter #4 (PCI) 0xFFFFFEE (-18) Intel(R) Gigabit CT Desktop Adapter #4 (PCI) 0xFFFFFFFF (-17) Intel(R) Gigabit CT Desktop Adapter #4

#### FWS-2200

|          | (PCI) 0xFFFFFF6  | (-16)  | Intel(R) Gigabit CT Desktop Adapter #4              |
|----------|------------------|--------|-----------------------------------------------------|
|          | (PCI) 0xFFFFFFF1 | (-15)  | Intel(R) Gigabit CT Desktop Adapter #3              |
|          | (PCI) 0xFFFFFFF2 | (-14)  | Intel(R) Gigabit CT Desktop Adapter #3              |
|          | (PCI) 0xFFFFFFF3 | (-13)  | Intel(R) Gigabit CT Desktop Adapter #3              |
|          | (PCI) 0xFFFFFFF4 | (-12)  | Intel(R) Gigabit CT Desktop Adapter #3              |
|          | (PCI) 0xFFFFFF55 | (-11)  | Intel(R) Gigabit CT Desktop Adapter                 |
|          | (PCI) 0xFFFFFF6  | (-10)  | Intel(R) Gigabit CT Desktop Adapter                 |
|          | (PCI) 0xFFFFFFF7 | (-9)   | Intel(R) Gigabit CT Desktop Adapter                 |
|          | (PCI) 0xFFFFFF8  | (-8)   | Intel(R) Gigabit CT Desktop Adapter                 |
|          | (PCI) 0xFFFFFF9  | (-7)   | Intel(R) ICH8 Family PCI Express Root Port 6 - 2849 |
|          | (PCI) 0xFFFFFFF  | (-6)   | Intel(R) ICH8 Family PCI Express Root Port 5 - 2847 |
|          | (PCI) 0xFFFFFFE  | (-5)   | Intel(R) ICH8 Family PCI Express Root Port 4 - 2845 |
| <u>I</u> | (PCI) 0xFFFFFFF  | C (-4) | Intel(R) ICH8 Family PCI Express Root Port 3 - 2843 |
| <u>I</u> | (PCI) 0xFFFFFFF  | ) (-3) | Intel(R) ICH8 Family PCI Express Root Port 2 - 2841 |
|          | (PCI) 0xFFFFFFF  | (-2)   | Intel(R) ICH8 Family PCI Express Root Port 1 - 283F |
|          |                  |        |                                                     |

#### **B.4 DMA Channel Assignments**

Direct memory access (DMA)
 June 4 Direct memory access controller

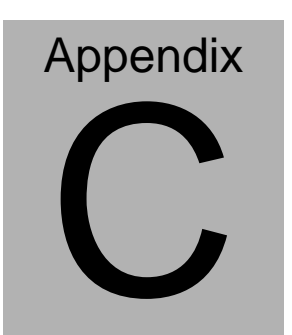

# Standard Firewall Platform Setting

Appendix C Standard Firewall Platform Setting C-1

#### C.1 Standard Firewall Platform Setting

Status LED Control Table.

|               | I/O 0x048E bit1 | I/O 0x048E bit4 | I/O 0x048F bit3 |
|---------------|-----------------|-----------------|-----------------|
| LED Off       | 0               | 0               | 0               |
| Red LED On    | 1               | 0               | 0               |
| Red LED Blink | 0               | 0               | 1               |
| Red LED Fast  |                 |                 |                 |
| Blink         | 1               | 0               | 1               |
| Green LED On  | 1               | 1               | 1               |
| Green LED     |                 |                 |                 |
| Blink         | 1               | 1               | 0               |
| Green LED     |                 |                 |                 |
| Fast Blink    | 0               | 1               | 1               |

#### LAN ByPass Config Table

|                                       | I/O 0x048C | I/O 0x048C | I/O 0x048D | I/O 0x4B8 |
|---------------------------------------|------------|------------|------------|-----------|
|                                       | bit6       | bit7       | bit0       | bit5      |
| LAN1_2 Power On<br>ByPass Mode        | Х          | Х          | 1          | 0         |
| LAN1_2 Power On<br>Pass Through Mode  | Х          | Х          | 0          | 0         |
| LAN1_2 Power Off<br>ByPass Mode       | Х          | 1          | Х          | 0         |
| LAN1_2 Power Off<br>Pass Through Mode | Х          | 0          | Х          | 0         |
| LAN3_4 Power On                       | Х          | Х          | 1          | 1         |

Appendix C Standard Firewall Platform Setting C-2

|  | Ν | etw | orl | κA | рр | lia | nce |
|--|---|-----|-----|----|----|-----|-----|
|--|---|-----|-----|----|----|-----|-----|

FWS-2200

| ByPass Mode                           |   |   |   |        |
|---------------------------------------|---|---|---|--------|
| LAN3_4 Power On<br>Pass Through Mode  | Х | Х | 0 | 1      |
| LAN3_4 Power Off<br>ByPass Mode       | Х | 1 | Х | 1      |
| LAN3_4 Power Off<br>Pass Through Mode | Х | 0 | Х | 1      |
| WDT for<br>LAN1_2 ByPass              | 1 | Х | Х | 0      |
| WDT for<br>LAN3_4 ByPass              | 1 | Х | Х | 1      |
| WDT for system<br>Reset Mode          | 0 | Х | Х | 0 or 1 |

Note : "X" means that no affected.

```
C.2 Status LED Sample Code
```

#define LED\_BASE\_ADDR 0x48E

```
// LED Off
```

#### VOID LED\_OFF()

{

UINT16 TEMP16;

```
TEMP16 = IoIn16(LED_BASE_ADDR) & 0xF7ED;
IoOut16(LED_BASE_ADDR, TEMP16);
```

}

```
// Red LED On
```

```
VOID RED_LED_ON()
```

{

UINT16 TEMP16;

```
TEMP16 = IoIn16(LED_BASE_ADDR) & 0xF7ED;
TEMP16 |= 0x0002;
IoOut16(LED_BASE_ADDR, TEMP16);
```

}

// Red LED Blink

```
VOID RED_LED_BLINK()
```

Appendix C Standard Firewall Platform Setting C-4

```
{
```

```
UINT16 TEMP16;
```

```
TEMP16 = IoIn16(LED_BASE_ADDR) & 0xF7ED;
TEMP16 |= 0x0800;
IoOut16(LED_BASE_ADDR, TEMP16);
```

}

```
// Red LED Fast Blink
```

```
VOID RED_LED_FBLINK()
```

{

UINT16 TEMP16;

```
TEMP16 = IoIn16(LED_BASE_ADDR) & 0xF7ED;
TEMP16 |= 0x0802;
IoOut16(LED_BASE_ADDR, TEMP16);
```

}

// Green LED On

```
VOID GREEN_LED_ON()
```

```
{
```

UINT16 TEMP16;

```
TEMP16 = IoIn16(LED_BASE_ADDR) & 0xF7ED;
```

TEMP16 |= 0x0812;

```
IoOut16(LED_BASE_ADDR, TEMP16);
```

}

```
// Green LED Blink
```

```
VOID GREEN_LED_BLINK()
```

{

UINT16 TEMP16;

```
TEMP16 = loln16(LED_BASE_ADDR) & 0xF7ED;
TEMP16 |= 0x0012;
loOut16(LED_BASE_ADDR, TEMP16);
```

}

// Green LED Fast Blink

```
VOID GREEN_LED_FBLINK()
```

{

UINT16 TEMP16;

```
TEMP16 = loln16(LED_BASE_ADDR) & 0xF7ED;
TEMP16 |= 0x0810;
loOut16(LED_BASE_ADDR, TEMP16);
```

}

```
C.3 LAN Bypass Mode Sample Code
    #define LANBP_BASE_ADDR
                                   0x48C
    #define PAIR_SEL_BASE_ADDR
                                   0x4B8
/*
Select LAN Pair I or II
PAIR NUM = 0x00 - PAIR I
                0x01 - PAIR II
*/
VOID SEL PAIR(
                    PAIR_NUM;
     IN
          UINT8
)
{
               TEMP8;
     UINT8
     PAIR_NUM = PAIR_NUM << 5;
     TEMP8 = IoIn8(PAIR_SEL_BASE_ADDR) & 0xDF;
     TEMP8 |= PAIR_NUM;
     IoOut8(PAIR_SEL_BASE_ADDR, TEMP8);
}
```

/\*

Execute LAN ByPass Settings

```
*/
VOID EXE_SET()
{
    UINT8 TEMP8;
    TEMP8 = IoIn8(LANBP_BASE_ADDR + 3) | 0x10;
    IoOut8(LANBP_BASE_ADDR + 3, TEMP8);
    Sleep(500);
    IoOut8(LANBP_BASE_ADDR + 3, TEMP8 & 0xEF);
}
```

```
/*

LAN1 & 2 Power On ByPass Mode Set

BP_MODE = 0x00 - Pass Through Mode

= 0x01 - By Pass Mode

*/

VOID LAN12_PWRON_BP()

{

UINT8 TEMP8;

SEL_PAIR(0x00) ; // Select Pair I

TEMP8 = IoIn8(LANBP_BASE_ADDR + 1) & 0xFE;

TEMP8 |= BP_MODE;
```

```
IoOut8(LANBP_BASE_ADDR + 1, TEMP8);
     EXE_SET();
                               // Execute Set
}
/*
LAN1 & 2 Power Off ByPass Mode Set
BP MODE = 0x00 - Pass Through Mode
          = 0x01 - By Pass Mode
*/
VOID LAN12_PWROFF_BP()
{
               TEMP8;
     UINT8
    SEL_PAIR(0x00); // Select Pair I
     TEMP8 = IoIn8(LANBP_BASE_ADDR) & 0x7F;
     TEMP8 \mid= BP_MODE << 7;
     IoOut8(LANBP_BASE_ADDR, TEMP8);
     EXE_SET();
                               // Execute Set
}
```

/\*

```
LAN3 & 4 Power On ByPass Mode Set
BP_MODE = 0x00 - Pass Through Mode
          = 0x01 - By Pass Mode
*/
VOID LAN34 PWRON BP()
{
     UINT8
               TEMP8:
    SEL_PAIR(0x01);
                      // Select Pair II
     TEMP8 = IoIn8(LANBP_BASE_ADDR + 1) & 0xFE;
     TEMP8 |= BP_MODE;
     IoOut8(LANBP_BASE_ADDR + 1, TEMP8);
     EXE_SET();
                              // Execute Set
}
/*
LAN3 & 4 Power Off ByPass Mode Set
BP_MODE = 0x00 - Pass Through Mode
          = 0x01 - By Pass Mode
*/
VOID LAN34_PWROFF_BP()
{
     UINT8
               TEMP8:
```

Appendix C Standard Firewall Platform Setting C-10

```
SEL_PAIR(0x01); // Select Pair II
     TEMP8 = IoIn8(LANBP_BASE_ADDR) & 0x7F;
     TEMP8 |= BP MODE << 7;
     IoOut8(LANBP_BASE_ADDR, TEMP8);
     EXE SET();
                              // Execute Set
}
/*
Set Watch Dog as LAN1 & 2 By Pass mode
*/
VOID WDT_LAN12_BP()
{
               TEMP8;
     UINT8
    SEL PAIR(0x00) : // Select Pair I
     TEMP8 = IoIn8(LANBP_BASE_ADDR) | 0x40;
     IoOut8(LANBP_BASE_ADDR, TEMP8);
     EXE_SET();
                              // Execute Set
}
```

```
/*
```

```
Set Watch Dog as LAN3 & 4 By Pass mode
*/
VOID WDT LAN34 BP()
{
     UINT8
               TEMP8:
    SEL PAIR(0x01); // Select Pair II
     TEMP8 = IoIn8(LANBP_BASE_ADDR) | 0x40;
     IoOut8(LANBP_BASE_ADDR, TEMP8);
     EXE_SET();
                              // Execute Set
}
/*
Set Watch Dog as system reset mode
*/
VOID WDT_RESET()
{
     UINT8
               TEMP8:
    SEL_PAIR(0x00); // Select Pair I
     TEMP8 = IoIn8(LANBP_BASE_ADDR) & 0xBF;
     IoOut8(LANBP_BASE_ADDR, TEMP8);
```

SEL\_PAIR(0x00); // Select Pair II IoOut8(LANBP\_BASE\_ADDR, TEMP8);

EXE\_SET();

}

// Execute Set

#### C.4 Console Redirection

Console redirection allows you to maintain a system from a remote location by re-directing keyboard input and text output through the serial port. This section will tell you how to use the console redirection.

- 1. Please insert console cable between on FWS-2200 and remote client system.
- 2. Setup BIOS in FWS-2200
   BIOS >> Advanced >> Serial Port Console Redirection >>
   Console Redirection: Enabled (Default)
   Enabled Attempt to redirect console via COM port
   Disabled Console redirection function

BIOS >> Advanced >> Serial Port Console Redirection >> Serial Redirection Settings >> Bits per second: 115200 (Default)

- 3. Configure Console redirection on client system. This example is for Windows platform.
  - Step1 Click the Start button, point to programs >> Accessories >> Communication, and click Hyper Terminal
  - Step2 Enter any name for the new connection and select any icon

Step3 - Click OK

- Step4 From the connect to pull-down menu, select a COM port available on your client system and click OK
- Step5 Select Baud Rate >> 19200, Flow control >> None, Data bit >>8, Parity cheek >> None, Stop bit>>1
- 4. Power on FWS-2200 and it will display the BIOS information on the client system.

# Appendix

## **AHCI Settings**

Appendix D AHCI Settings D-1

FWS-2200

#### **D.1 Setting AHCI**

OS installation to setup AHCI Mode

Step 1: Copy the files below from "*Driver CD -> Step 4 - AHCI-> winxp\_32* or winxp\_64 to Disk

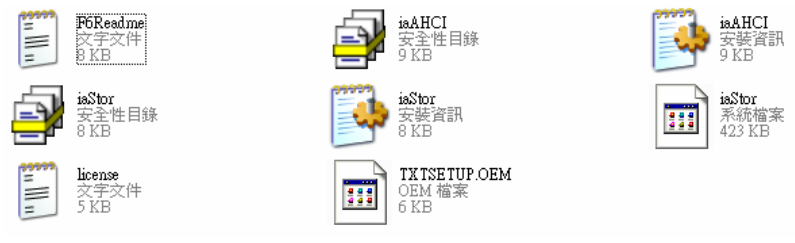

#### Step 2: Connect the USB Floppy (disk with RAID files) to the board

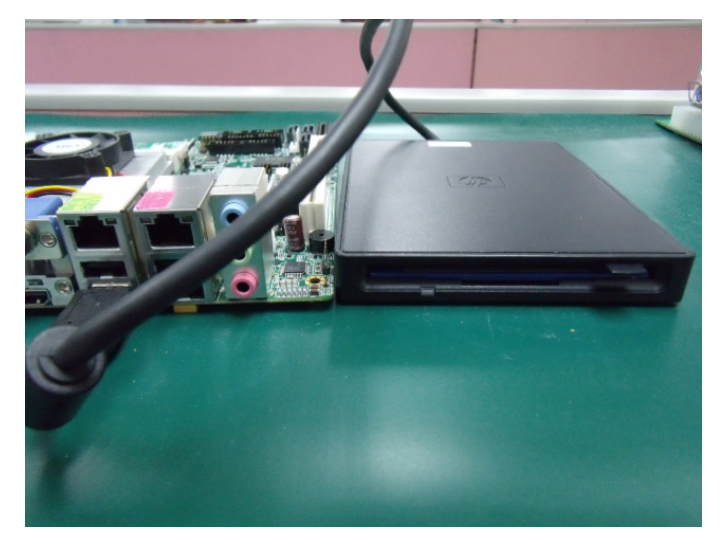

#### Step 3: The setting procedures " In BIOS Setup Menu" A: Advanced -> IDE Configuration -> ATA Or IDE Configuration -> Enhanced

B: Configure SATA As -> AHCI

| Aptio Setup Utili<br>Advanced                 | ty – Copyright (C)                       | 2011 American |
|-----------------------------------------------|------------------------------------------|---------------|
| PATA Master                                   | Not Present                              |               |
| PATA Slave                                    | Not Present                              |               |
| SATA Porto<br>SATA Port1<br>SATA Port2        | ST380815AS<br>Not Present<br>Not Present | (80.0G        |
| ATA Or IDE Configuration<br>Configure SATA As | [Enhanced]<br>[AHCI]                     |               |
|                                               |                                          |               |
|                                               |                                          |               |
|                                               |                                          |               |

Step 4: The setting procedures "In BIOS Setup Menu" B: Boot -> Boot Option #1 -> DVD-ROM Type

| Aptio Setup Utility<br>Main Edvanced Chipset Boot Se         | – Copyright (C) 2011 Americ<br>curity save a Exit |
|--------------------------------------------------------------|---------------------------------------------------|
| Boot Configuration<br>Quiet Boot<br>Launch I82574L PXE OpROM | [Enabled]<br>[Disabled]                           |
| Boot Option Priorities                                       |                                                   |
| Boot Option #1                                               | [PIONEER DVD-RW DVR]                              |
| Boot Uption #2                                               | [P0: ST380815AS]                                  |
| Boot Option #3                                               | [MITSUMI USB FDD 07]                              |
| Boot Option #4                                               | [UEFI: FAT File System]                           |
| Hard Drive BBS Priorities                                    |                                                   |
| CD/DVD ROM Drive BBS Priorities                              |                                                   |
|                                                              |                                                   |
|                                                              |                                                   |

Step 5: The setting procedures "In BIOS Setup Menu" C: Save & Exit -> Save Changes and Exit

| Aptio Setup<br>Main Advanced Chipset                               | Utility – Copyright (C) 2011<br>Boot Security Save & Exit |
|--------------------------------------------------------------------|-----------------------------------------------------------|
| Save Changes and Reset<br>Discard Changes and Reset                |                                                           |
| Restore Defaults<br>Save as User Defaults<br>Restore User Defaults |                                                           |
|                                                                    |                                                           |
|                                                                    |                                                           |
|                                                                    |                                                           |
|                                                                    |                                                           |

Step 6: Setup OS

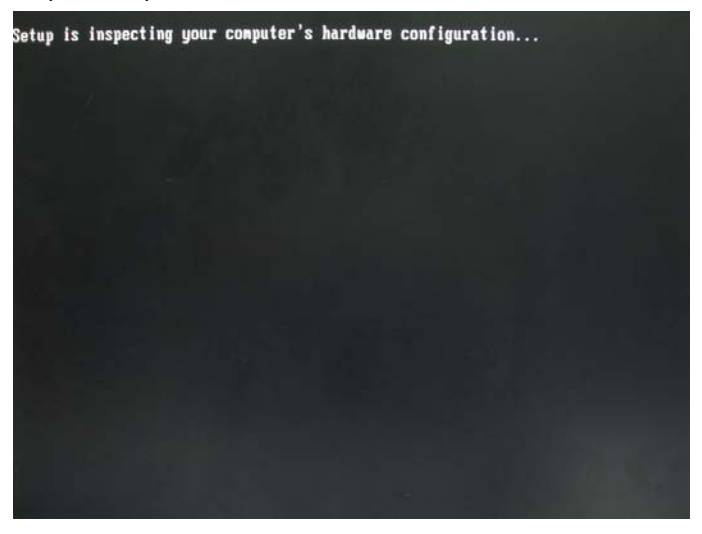

Appendix DAHCI Settings D-4

#### Step 7: Press "F6"

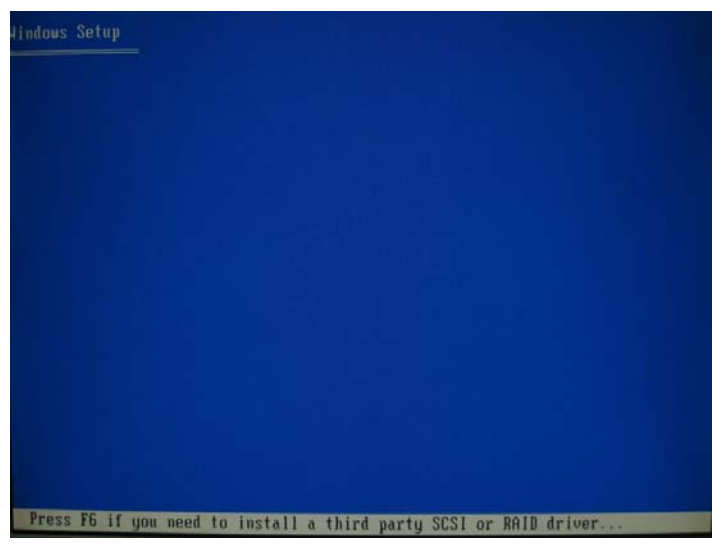

Step 8: Choose "S"

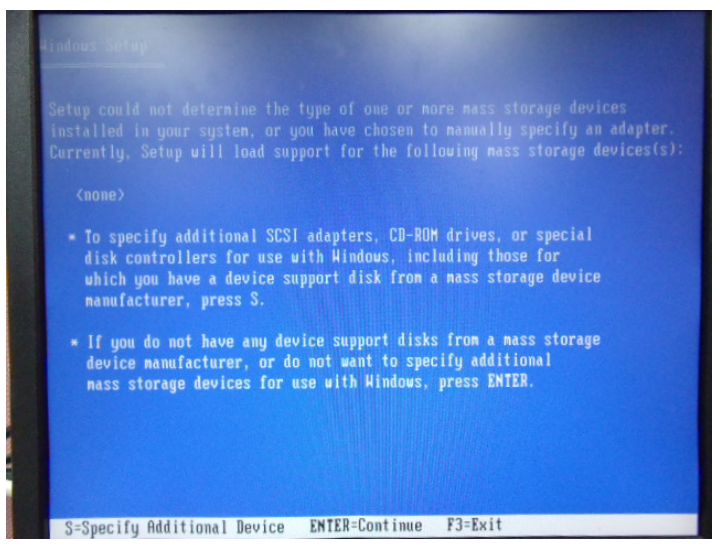

#### Step 9: Choose "Intel(R) ICH8-M-E/M SATA AHCI Controller"

| Hindows Setup                                                                                                    |
|----------------------------------------------------------------------------------------------------|
| You have chosen to configure a SCSI Adapter for use with Hindows,<br>using a device support disk provided by an adapter manufacturer. |
| Select the SCSI Adapter you want from the following list, or press ESC to return to the previous screen.                              |
| Intel(R) ICH8M-E/M SATA AHCI Controller                                                                                               |
| Intel(R) ICH9M-E/M SATA AHCI Controller<br>Intel(R) ICH9M-E/M SATA AHCI Controller<br>Intel(R) ICH10D/DO SATA AHCI Controller         |
|                                                                                                    |
|                                                                                                    |
|                                                                                                    |
| ENTER=Select F3=Exit                                                                                                    |

Step 10: It will show the model number you select and then press "ENTER"

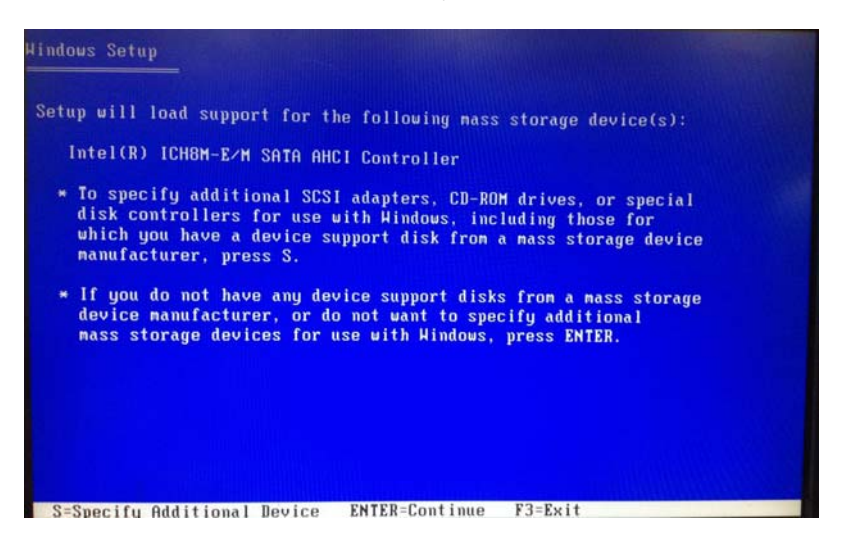

Appendix DAHCI Settings D-6

#### Step 11: Setup is loading files

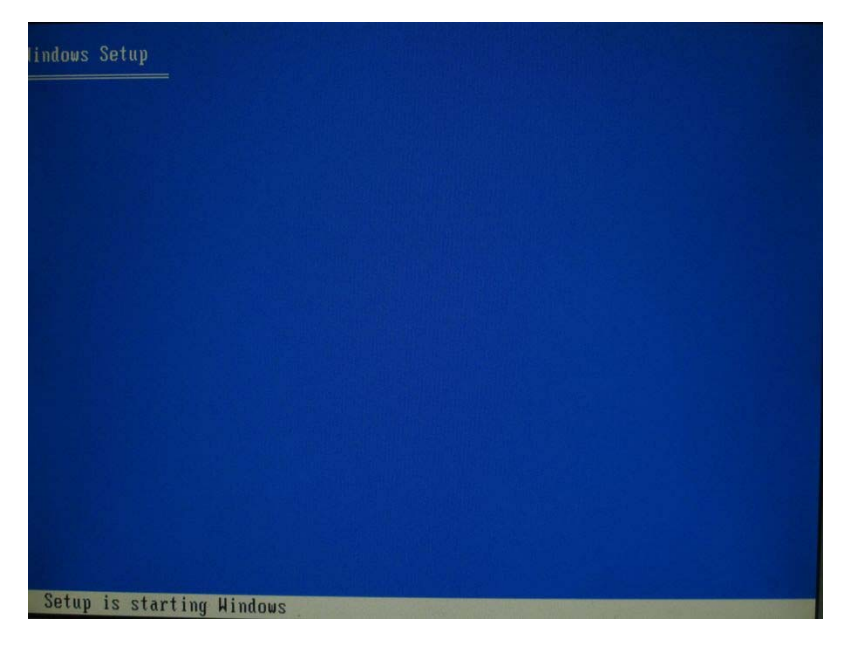